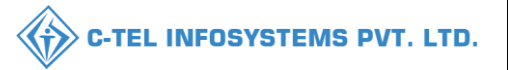

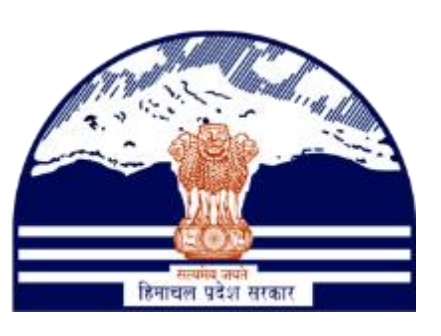

# DEPARTMENT OF STATE TAXES AND EXCISE GOVT.OF HIMACHAL PRADESH

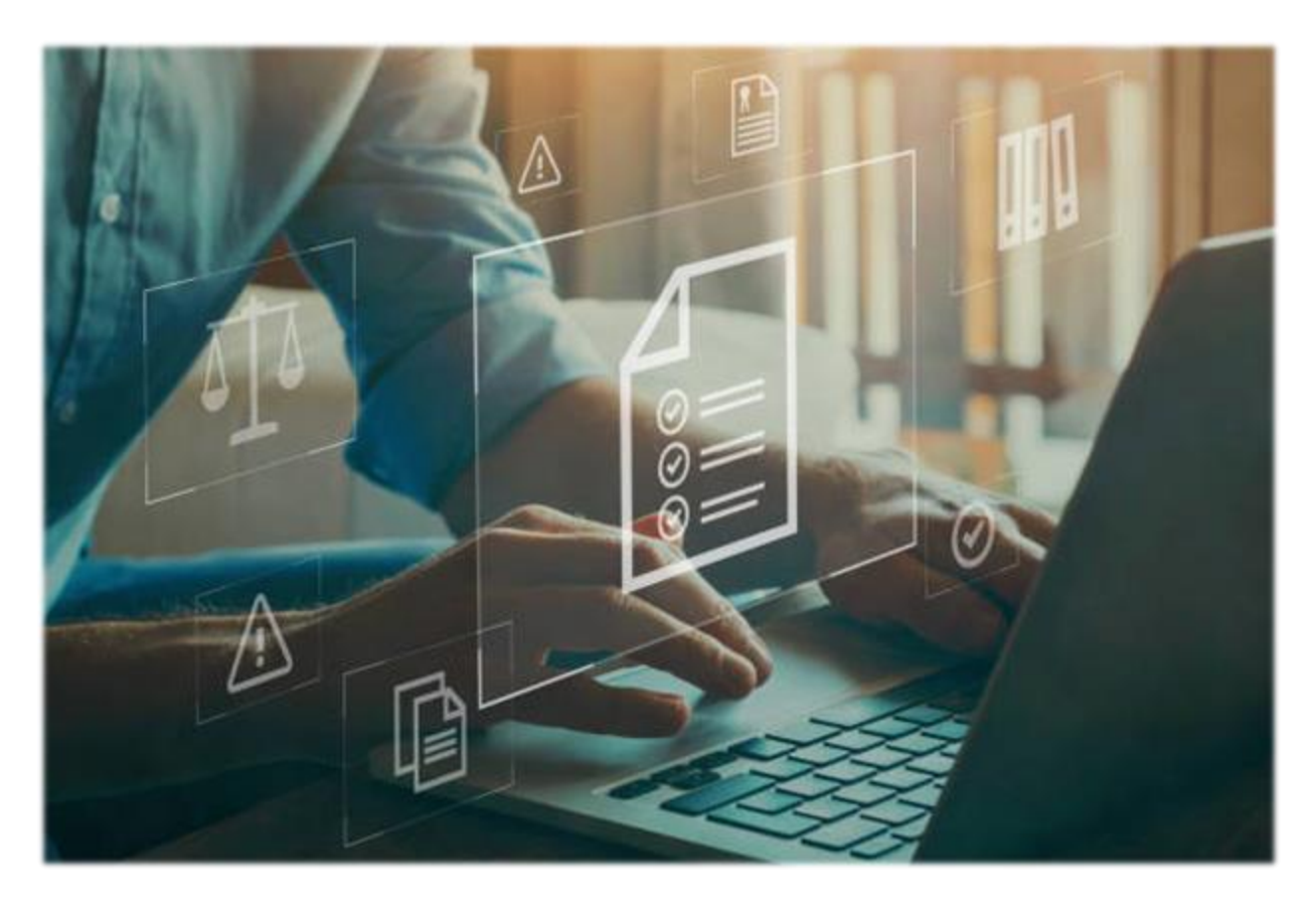

# Retailer

# User Reference Manual

C-TEL INFOSYSTEMS PVT. LTD Hyderabad, Telangana

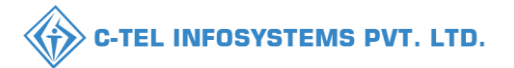

# **Table Of Contents**

| 1.OVE RVIE W:                     |
|-----------------------------------|
| 2.HELPFUL RESOURCES:              |
| 2.1 System Requirements:          |
| 2.2 Help and Contact Information3 |
| 3.MASTER DATA:                    |
| 3.1 List of License:              |
| 3.2 Route:                        |
| 3.4 Challan:                      |
| 3.5 List of wholesalers:          |
| 4. INDENT :                       |
| 5. SHIPMENT:                      |
| 6. STOCKS:                        |
| 7. SALES:                         |
| 7.1 Bulk sale:                    |
| 7.2 Single sale:                  |
| 8. BREAKAGE:                      |
| 9. SHORTAGE:                      |
| 10. VERIFY:                       |

# \*\*user required to handle all alert pop-up by clicking ok\*\*

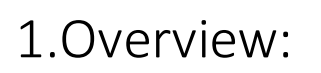

- Implementation Of An E-Governance Systems for Excise Functions Of "Department of State Taxes and Excise Government Of Himachal Pradesh"
- The Purpose of This Document Is to Provide a Detailed Description to The User Which Helps to Perform Daily Activities Like Receipt of Raw Materials, Dispatch of Finished Goods Respectively, Monitoring of Losses/Wastages & Errors, Generation of Permit & Pass and Monitoring Reports

# 2.Helpful Resources:

2.1 System Requirements:

#### **Operating System**

• Ubuntu Version No:20.0.4

#### Connectivity

• For Data Transmission There Should Be Connectivity Installed at wholesaler.

#### **Browser:**

• Application Is Compatible with Latest Mozilla and Chrome

2.2 Help and Contact Information

**C-TEL INFOSYSTEMS PVT. LTD.** 

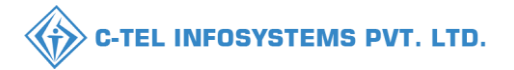

# Login:

- User required to Login into application in table top
- User need to Enter the user name ,password.
- And user need to Click on login button.

| Name:-VAMSHI DON<br>Vendor Name:-VAMS<br>Userid:-2200008<br>Mobile Number:-949:<br>Emailld:-vamshi.d@ct | THULA<br>HI IMFL(A4)<br>2261612<br>ælin |              |
|----------------------------------------------------------------------------------------------------|-----------------------------------------|--------------|
| B                                                                                                    | 5m2                                     | æ            |
| Master Data                                                                                             | Sales                                   | Stock        |
| )<br>Indent                                                                                             | <b>D</b><br>Shipment                    | Breakage     |
|                                                                                                    |                                         | -            |
| Shortage                                                                                                | Reports                                 | Verify       |
|                                                                                                    |                                         | and a second |

| weicor            | ne!              |
|-------------------|------------------|
| Please login to y | our account      |
|                   | ٤                |
| Password          | Ø                |
| Remember me       | Forgot Password? |
| Logir             | n                |
|                   |                  |
|                   |                  |

# 3.Master data:

User required to click on master data in main dashboard.

User will be redirected to new screen.

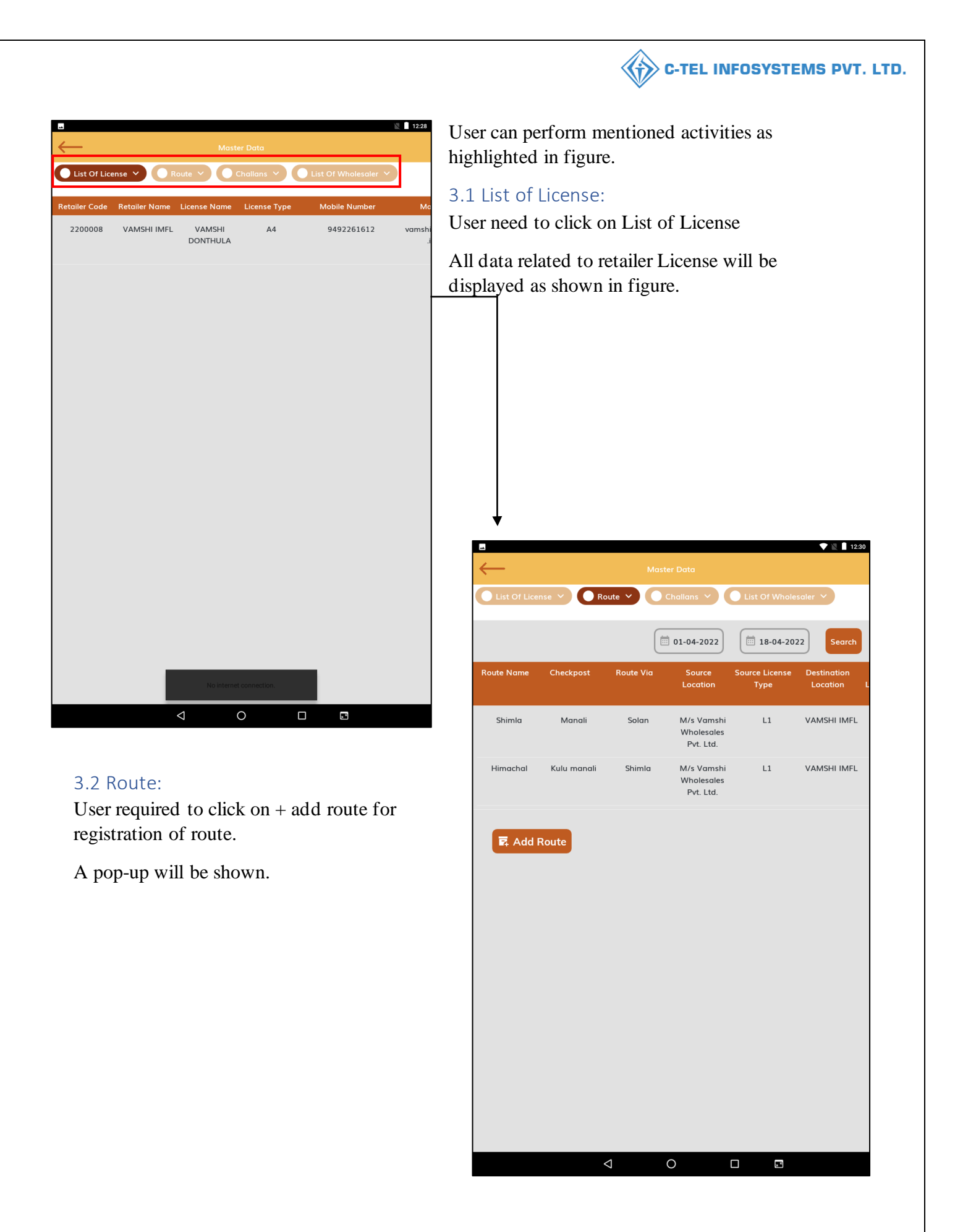

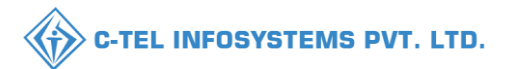

💎 🖹 📔 12:29 In pop-up user need to select source Location from dropdown. Route V Cł iii 01-04-2022 × Srinivas Wholesale and Retail Ŧ M/s Vamshi Wholesales Pvt. Ltd. Checkpost Route Length(KM) Estimated Travel Time(Hours) Route Via 12:30 01-04-2022 18-04-2022 × IMFL Hir M/s Vamshi Wholesales Pvt. Ltd. -Route No Shimla Checkpos Manali Route Length(KM) 100 Estimated Travel Time(Hours) User required to fill necessary fields as 2 mentioned in figure and click on save. Route Solan

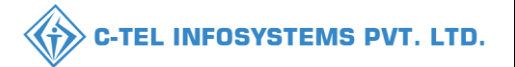

| ••<br>       |             | Mast      | ter Data                              |                        | 💎 🖹 📘 12:30               |
|--------------|-------------|-----------|---------------------------------------|------------------------|---------------------------|
| List Of Lice | nse 🗸 🔵 Ro  | oute Y    | Challans 🗸                            | List Of Whole          | saler 🗸                   |
|              |             |           | 01-04-2022                            | 18-04-202              | 22 Search                 |
| Route Name   | Checkpost   | Route Via | Source<br>Location                    | Source License<br>Type | Destination<br>Location L |
| Shimla       | Manali      | Solan     | M/s Vamshi<br>Wholesales<br>Pvt. Ltd. | L1                     | VAMSHI IMFL               |
| Himachal     | Kulu manali | Shimla    | M/s Vamshi<br>Wholesales<br>Pvt. Ltd. | L1                     | VAMSHI IMFL               |
| 🛱 Add I      | Route       |           |                                       |                        |                           |
|              |             |           |                                       |                        |                           |
|              |             |           |                                       |                        |                           |
|              |             |           |                                       |                        |                           |
|              |             |           |                                       |                        |                           |
|              |             |           |                                       |                        |                           |
|              |             |           |                                       |                        |                           |
|              |             | 1         | 0                                     |                        |                           |

The raised route request data will be displayed as shown in figure.

The request route will be approved by circle officer.

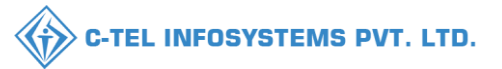

### Login Circle officer:

|                                                                                                    | We                                          | elcome!                                      |
|----------------------------------------------------------------------------------------------------|---------------------------------------------|----------------------------------------------|
|                                                                                                    | Please log                                  | in to your account                           |
|                                                                                                    | User Name                                   | ۵.                                           |
| Department of State Taxes and Excise                                                                                                    | Password                                    | ۲                                            |
| Government of Himachal Pradesh                                                                                                    | Verification Code *                         | 34785 Get a new code                         |
|                                                                                                    | Enter Verification Code                     | Ū                                            |
|                                                                                                    |                                             | Forgot password?                             |
|                                                                                                    | Vigilance & Enforcement                     | Login                                        |
| Phile Children                                                                                                    | Track Status                                | FoDR Dashboard                               |
|                                                                                                    | Download User Manuals                       | <ul> <li>Third Party Verification</li> </ul> |
|                                                                                                    | ➔ Download Application Forms                | ➔ Excise Dashboard                           |
| I at the second second s | ➔ Download SOP Documents                    | → Activity Videos                            |
|                                                                                                    | → Frequently Asked Questions                | ➔ Download APK                               |
| a the second and the second second                                                                                                    | Don't have                                  | an account? Sign Up                          |
| and and a second second second second second second second second second second second second second second se                                                                                                    | Helpdesk Number: 91820579-73<br>91820594-25 | 3/74/78,91820580-40/70/82,<br>8/38           |

• User required to fill valid credentials and click on Login button.

| N.A.S. | Master Data         | ()<br>Dashboard      | License Management                      | C<br>Brand / Label Registration                                                                                                    | - |
|--------|---------------------|----------------------|-----------------------------------------|----------------------------------------------------------------------------------------------------|---|
|        | Distillery          | E Bottling Units     | <b>E</b><br>Wholesaler                  | ELIB/LIBB Wholesaler                                                                                                    |   |
|        | O)<br>Users         | E<br>Brewery         | <b>F</b><br>Winery                      | Retailer                                                                                                    |   |
|        | Record Managment    | Dologram Procurement | <b>R</b> eports                         | RTI                                                                                                    |   |
|        | Appeals & Revisions | Q<br>Vigilance       | الله الله الله الله الله الله الله الله | Conterner State State St |   |

• User need to click on retailer as shown in above figure.

|                          |                      |              |           |           |                    |                | C 🎻                      | -TEL IN       | FOSYS   | TEMS P                     |
|--------------------------|----------------------|--------------|-----------|-----------|--------------------|----------------|--------------------------|---------------|---------|----------------------------|
| 🕻 nit ~ 🛛 Q Wholesaler ~ | L1B/L1BB Wholesale ~ | 🛛 🛃 Winery ~ | O Users ~ | Brewery ~ | 🚛 Retailer ~       | BB Holograms ~ | 🔗 Hologram Procurement 🗸 | Q Vigilance ~ | 🕘 RTI ~ | Q Revenue > ge             |
|                          |                      |              |           |           | List of License    |                |                          |               | 1       | Retailer > List of License |
|                          |                      |              |           |           | Route              |                |                          |               |         |                            |
|                          |                      |              |           |           | Bar Indent         |                |                          |               |         |                            |
|                          |                      |              |           |           | Add License Quot   | a              |                          |               |         |                            |
|                          |                      |              |           |           | Retailer Indent    |                |                          |               |         |                            |
|                          |                      |              |           |           | Retailer Pass Exte | nsion          |                          |               |         |                            |
|                          |                      |              |           |           | Pass               |                |                          |               |         |                            |

• User need to select route as mentioned in above figure.

| 🕑 Dashboard ~ | 💵 Master D                                             | Data ~    | 🗄 License Management 🗸     | 🖉 Brand / Label Registration 🗸 | E Distillery ~       | 🛃 Bottling Unit ~           | Q Wholesaler ~       | 🔒 L1B/L1BB Whok                 | esale ~ | 🛐 Winery ~   | 📯 Users 🗸 🤰 ret           |
|---------------|--------------------------------------------------------|-----------|----------------------------|--------------------------------|----------------------|-----------------------------|----------------------|---------------------------------|---------|--------------|---------------------------|
| RETAILER ROU  | TE                                                     |           |                            |                                |                      |                             |                      |                                 |         |              | Retailer > Retailer Route |
|               | Start Date 🚔 19-Apr-2022 End Date 🚔 19-Apr-2022 Search |           |                            |                                |                      |                             |                      |                                 |         | Search       |                           |
| 10 *          |                                                        |           |                            |                                |                      |                             |                      |                                 |         | Search       |                           |
| Route Name *  | Checkpost                                              | Route Via | Source Location            | Source<br>License Type         | Destination Location | Destination<br>License Type | Route<br>Length (KM) | Estimated<br>Travel Time(Hours) | Status  | Action       | Remarks                   |
| solan         | shimla                                                 | himachal  | M/s Vamshi Wholesales Pvt. | Ltd. L1                        | VAMSHI IMFL          | L2,L2-A,L-2AA               | 100                  | 2                               | New     | Approve Canc | el Remarks                |
|               |                                                        |           |                            |                                |                      |                             |                      |                                 |         | 7            | Previous                  |
|               |                                                        |           |                            |                                |                      |                             |                      |                                 |         |              |                           |

- The requested route will be displayed as shown in above figure and click on approve button
- Then a pop-up will be shown as below.

| Rou     | Coute Information |           |           |                                 |                      |              |                              |  |  |
|---------|-------------------|-----------|-----------|---------------------------------|----------------------|--------------|------------------------------|--|--|
| S.No.   | Name              | Checkpost | Route Via | Source Location                 | Destination Location | Route Length | Estimated Travel Time(Hours) |  |  |
| 1       | solan             | shimla    | himachal  | M/s Vamshi Wholesales Pvt. Ltd. | VAMSHI IMFL          | 100          | 2                            |  |  |
| Remarks |                   |           |           |                                 |                      |              |                              |  |  |
|         |                   |           |           |                                 |                      | Can          | cel Approve                  |  |  |

• User need to enter remark and click on approve.

| 🕘 Dashboard 🗸 | 💵 Master I                                             | ata 🗸 📔   | 🗊 License Management 🗸  | 🔗 Brand / Label Registration | ~ 🛛 🔏 Distillery ~ | 🛃 Bottling Unit 🗸              | Q Wholesaler ~        | 🔒 L1B/L1BB Wholesale 🗸             | Winery ~ | 🕰 Users 🗸 🛔    | > vei |
|---------------|--------------------------------------------------------|-----------|-------------------------|------------------------------|--------------------|--------------------------------|-----------------------|------------------------------------|----------|----------------|-------|
| RETAILER ROU  | CTAILER ROUTE Retailer > Retailer Auto                 |           |                         |                              |                    |                                |                       |                                    | r Route  |                |       |
|               | Start Date 🏥 19.Apr-2022 End Date 🏥 19.Apr-2022 Search |           |                         |                              |                    |                                |                       |                                    |          | ch             |       |
| 10 -          |                                                        |           |                         |                              |                    |                                |                       |                                    | Sear     | :h:            |       |
| Route Name *  | Checkpost                                              | Route Via | Source Location         | Source<br>License Typ        | Destination Locat  | ion Destination<br>License Typ | Route<br>e Length (KN | Estimated<br>I) Travel Time(Hours) | Status   | Action Remarks |       |
| solan         | shimla                                                 | himachal  | M/s Vamshi Wholesales P | vt. Ltd. L1                  | VAMSHI IMFL        | L2,L2-A,L-2                    | AA 100                | 2                                  | Approved | Remarks        |       |
|               |                                                        |           |                         |                              |                    |                                |                       |                                    |          | Previous Next  |       |

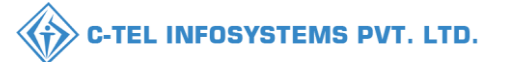

• The approved route will be displayed as shown in above figure.

Hence route has successfully created.

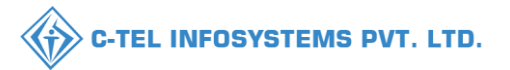

## **Retailer Login:**

| -               |            |             |              | 💎 🖹 📔 12:32 |
|-----------------|------------|-------------|--------------|-------------|
| $\leftarrow$    |            | Master Data |              |             |
| List Of License | ✓ Route ✓  | Challans 🗸  | List Of Whol | esaler \vee |
| Challan Number  | Bank Name  | Date        | Amount(Rs.)  | Image       |
|                 |            |             |              |             |
|                 |            |             |              |             |
|                 |            |             |              |             |
|                 |            |             |              |             |
|                 |            |             |              |             |
|                 |            |             |              |             |
|                 |            |             |              |             |
|                 |            |             |              |             |
|                 |            |             |              |             |
|                 |            |             |              |             |
|                 |            |             |              |             |
|                 |            |             |              |             |
|                 |            |             |              |             |
|                 |            |             |              |             |
|                 |            |             |              |             |
|                 |            |             |              |             |
|                 |            |             |              |             |
|                 |            |             |              |             |
|                 |            |             |              |             |
|                 |            |             |              |             |
|                 | $\Diamond$ | 0           |              |             |

#### 3.5 List of wholesalers:

User can able to see the List of wholesalers as shown in figure.

#### 3.4 Challan:

Challan data will be displayed in this page

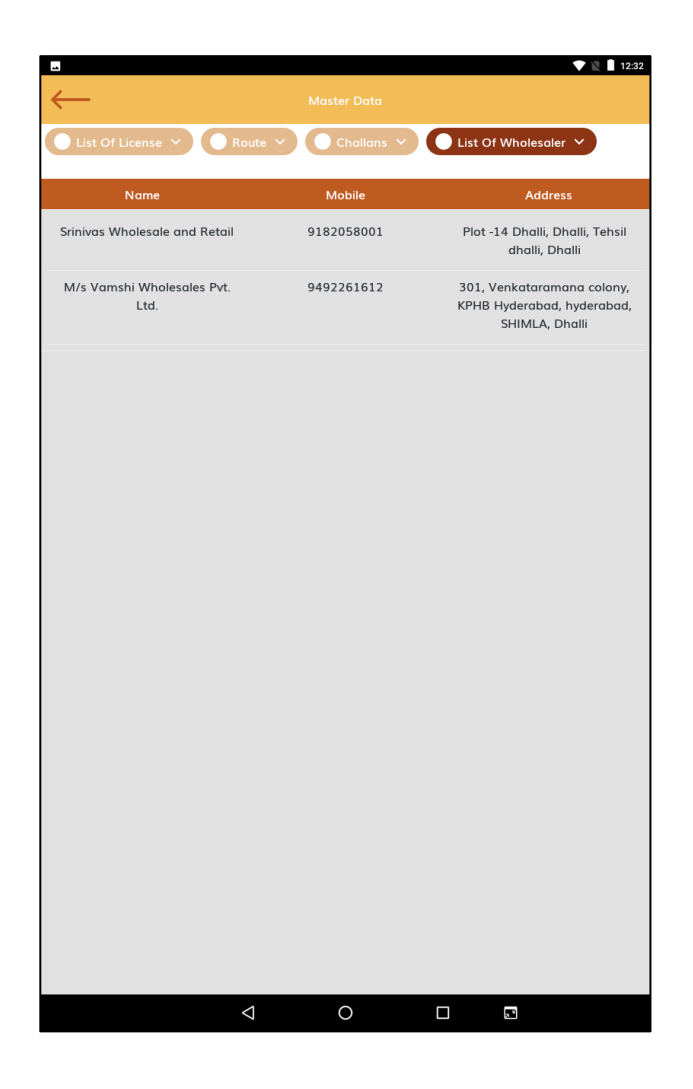

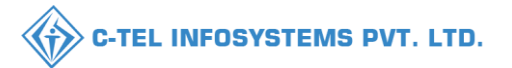

## 4. Indent:

| Name:-Srinivas Me<br>Vendor Name:-who<br>Userld:-220030<br>Mobile Number:-93<br>EmailId:-srinivas.m<br>Address:- | kala<br>Desale(A4)<br>182058001<br>@ctel.in | ď       |
|----------------------------------------------------------------------------------------------------|---------------------------------------------|---------|
| e<br>Master Data                                                                                                 | <b>JIII)</b><br>Sales                       | Stock   |
|                                                                                                    |                                             |         |
| )<br>Indent                                                                                                    | 5 Shipment                                  | reakage |
|                                                                                                    |                                             |         |
| Shortage                                                                                                    | Reports                                     |         |
|                                                                                                    |                                             |         |
|                                                                                                    |                                             |         |
|                                                                                                    |                                             |         |

User should Click on +indent (from here user can raise indent )

A new window will be displayed as in next page

| _ |
|---|
| _ |
| _ |
|   |

:user can raise only single indent at one time process

User need to click on indent as highlighted in figure.

After tap on indent a new window will be displayed

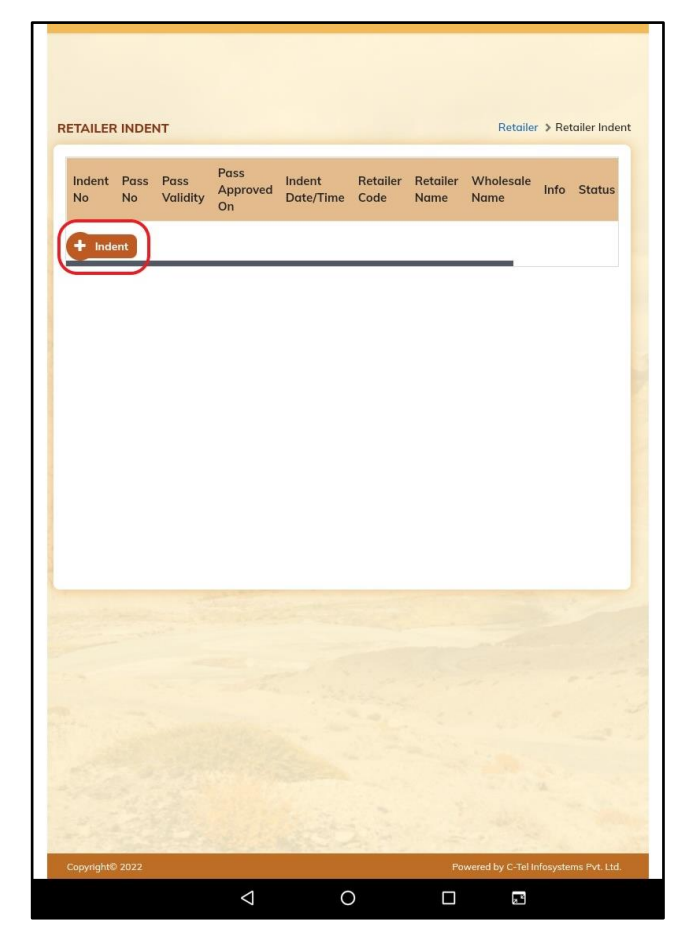

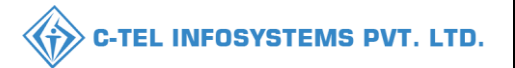

💎 🖹 📘 12:33

|              |         |            |             |              |        |      |      |          | • | 12:33         |
|--------------|---------|------------|-------------|--------------|--------|------|------|----------|---|---------------|
| $\leftarrow$ |         |            |             |              |        |      |      |          |   |               |
| Excise       | and Ta  | vation     | Denari      | tment        |        |      |      |          |   |               |
| Govt. of H   | imac    | Select     | Whole       | esale        |        |      |      |          | × |               |
|              |         | Select     | WIIOI       | csale        |        |      |      |          |   |               |
|              |         | Please Se  | elect Whole | esale        |        |      |      |          |   |               |
|              |         | 1          |             |              |        |      |      |          |   |               |
| R INDEN      | т       | Please Se  | lect Whole  | sale         |        |      |      |          |   |               |
|              |         | Srinivas W | holesale an | nd Retail (3 | 001)   |      |      |          |   |               |
| Pass Pass    | Pas     | M/s Vamshi | i Wholesale | es Pvt. Ltd. | (3000) |      |      |          |   |               |
| No Valio     | dity On | Da         | ate/Time    | Code         | Name   | Name | mito | Jiatus   |   |               |
| -            |         |            |             |              |        |      |      |          |   |               |
| a l          |         |            |             |              |        |      | 4    |          |   |               |
|              |         |            |             |              |        |      |      |          |   |               |
|              |         |            |             |              |        |      |      |          |   |               |
|              |         |            |             |              |        |      |      |          |   |               |
|              |         |            |             |              |        |      |      |          |   |               |
|              |         |            |             |              |        |      |      |          |   |               |
|              |         |            |             |              |        |      |      |          |   |               |
|              |         |            |             |              |        |      |      |          |   |               |
|              |         |            |             |              |        |      |      |          |   |               |
|              |         |            |             |              |        |      |      |          |   |               |
|              |         |            |             |              |        |      |      |          |   |               |
|              |         |            |             |              |        |      |      |          |   |               |
|              |         |            |             |              |        |      |      |          |   |               |
|              |         |            |             |              |        |      |      |          |   |               |
|              |         |            |             |              |        | _    |      |          |   |               |
| 1            | 2       | 3          | 4           | 5            | 6      | 7    | . 8  | 9        | 0 | _             |
| q            | W       | е          | r           | t            | у      | u    | 1    | 0        | р | ×             |
|              |         |            |             |              |        |      |      |          |   |               |
| a            | S       | d          | f           | g            | h      | j    | k    | <b>I</b> |   | 0             |
|              |         |            |             |              |        |      |      |          |   |               |
| +            | 7       | x          | C           | v            | h      | n    | m    | 1        | 2 |               |
|              |         |            |             | ~            |        |      |      |          |   |               |
|              | -       | ~          |             |              | 0      |      |      | ·        | · | *             |
| _            | -       | X          |             |              | 5      |      |      |          | · | <b>*</b><br>- |
|              | ,       | X          |             |              | 5      |      |      |          | • | <b>▲</b><br>— |

user need to click on print option for stocks availability in wholesale

A pop-up will be displayed as below.

|      | Burned | Cine | Develo |                                     | Cine  |        | Stock A        | vailable         |
|------|--------|------|--------|-------------------------------------|-------|--------|----------------|------------------|
| S.No | Code   | Code | Туре   | Brand Name                          | in ml | (Rs)   | No.Of<br>Cases | No.Of<br>Bottles |
| 1    | 0005   | NN   | G      | GOLFER'S SHOT BARREL<br>AGED WHISKY | 180   | 220.00 | 37             | 90               |
| 2    | 0005   | PP   | G      | GOLFER'S SHOT BARREL<br>AGED WHISKY | 375   | 435.00 | 47             | 42               |
| 3    | 0005   | QQ   | G      | GOLFER'S SHOT BARREL<br>AGED WHISKY | 750   | 850.00 | 56             | 47               |

| _     |
|-------|
|       |
| <br>_ |
|       |

:based on the stocks availablity user can order from available quantity

User need to Select the wholesale from dropdown to procure stocks (source location / wholesaler) as shown in figure

|                          |               |               | _         |                           |
|--------------------------|---------------|---------------|-----------|---------------------------|
| indent Retailer Code -   | VAMSHI RETAIL | ER (2200001)  | 🖨 Stock / | Availability in Wholesale |
|                          | Invoice       | Amount(Rs.) I | etails    |                           |
| Wholesaler's Name        |               |               |           |                           |
| M/s Vamshi Wholesales Pr | zt. Ltd.      |               |           |                           |
| Date                     |               |               |           |                           |
| 18-Apr-2022              |               |               |           |                           |
| Email Id                 |               |               |           |                           |
| vamshi.d@ctel.in         |               |               |           |                           |
| Mobile No                |               |               |           |                           |
| 9492261612               |               |               |           |                           |
| Total Cases              |               |               |           |                           |
|                          |               |               |           |                           |
| Total Bottles            |               |               |           |                           |
|                          |               |               |           |                           |
| Total PPL                |               |               |           |                           |
| 0                        |               |               |           |                           |
| Total BLs                |               |               |           |                           |
| 0                        |               |               |           |                           |
| Total RED                |               |               |           |                           |
| 0                        |               |               |           |                           |
| Total ETD                |               |               |           |                           |
| 0                        |               |               |           |                           |
| Total ARED               |               |               |           |                           |
| U                        |               |               |           |                           |
| Total Covid Cess         |               |               |           |                           |
| 0                        |               |               |           |                           |
| Total Value              |               |               |           |                           |
| ·                        |               |               |           |                           |
| Vehicle Number           |               |               |           | ]                         |
|                          |               |               |           |                           |
| Route*                   |               |               |           |                           |

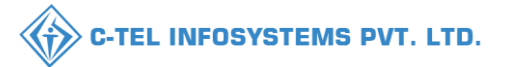

| Total BRD 0 Total ARD 0 Total ARD 0 Total  |                                             |           |
|----------------------------------------------------------------------------------------------------|---------------------------------------------|-----------|
| Total PPL 0 Total BL 0 Total RED 0 Total ETD 0 Total ARED 0 Total ARED 0 Total ARED 0 Total Covid CessPlease Select TESTSolan - HYD20 Himachal SolanShimla - Solan100 shyamnagar6767Please Select TESTSolan - HYD-20 Himachal SolanShimla - Solan-100 Shyamnagar6767Please Select Type Brand Name Type Brand Name Type CASES   CASES   Total EDP Code Name CASES   CASES   Bottles per                                                                                                    |                                             |           |
| Total Bottles                                                                                                    |                                             |           |
| Total PPL       0         0       Total BLs         0       0         Total RED       0         0       Total ETD         0       0         Total ARED       0         0       Total ARED         0       0         Total ARED       0         0       Total ARED         0       Total ARED         0       Total ARED         0       Total ARED         0       Total ARED         0       Total ARED         0       Total ARED         0       Total ARED         0       Total ARED         0       Total Covid Cess         ——Please Select       TEST—Solan - HYD—20         Himachal Solan —Shimla - Solan—100       shyamnagar                                                                                                    |                                             |           |
| Total PPL       0         0       0         Total RED       0         0       0         Total ARD       0         0       0         Total ARD       0         0       0         Total ARD       0         0       0         Total ARD       0         0       0         Total ARD       0         0       0         Total ARD       0         Total ARD       0         Total ARD       0         Total ARD       0         Total ARD       0         Total ARD       0         Total Covid Cess       0         ——Please Select       TEST—Solan - HYD—20         Himachal Solan —Shimla - Solan—100       shyamnagar         shyamnagar       6767         ——Please Select       Email Anter         Type Brand Number/Brand Name       []]         Type CASE S       []]         Code       Name                                                                                                    |                                             |           |
| 0  Total BLs  0  Total RED  0  Total ARED  0  Total ARED  0  Total |                                             |           |
| Total BLS   0   Total RED   0   Total ETD   0   Total ARED   0   Total ARED   0   Total ARED   0   Total Covid Cess   —Please Select   TESTSolan - HYD20   Himachal SolanShimla - Solan100   shyamnagar6767   —-Please Select   Brand Code / Brand Name   Type Brand Number/Brand Name                                                                                                    |                                             |           |
| 0  Total RED  0  Total ETD  0  Total ARED  0  Total ARED  0  Total ARED  0  Total Covid Cess  ——Please Select—  TEST—Solan - HYD—20  Himachal Solan —Shimla - Solan—100  shyamnagar—6767  ——Please Select—  Frype Brand Code / Brand Name  Type Brand Number/Brand Name  Mame  Mame Mame                                                                                                    |                                             |           |
| Total RED                                                                                                    |                                             |           |
| 0 Total ETD 0 Total ARED 0 Total Covid CessPlease Select TESTSolan -HYD20 Himachal SolanShimla - Solan100 shyamnagar6767Please Select Brand Code / Brand Name Type Brand Number/Brand Name Type Brand Number/Brand Name                                                                                                    |                                             |           |
| Total EED         0           Total ARED         0           Total Covid Cess                                                                                                    |                                             |           |
| 0 Total ARED 0 Total Covid CessPlease Select TESTSolan - HYD20 Himachal SolanShimla - Solan100 shyamnagar6767Please Select Brand Code / Brand Name Type Brand Number/Brand Name Type Brand Number/Brand Name                                                                                                    |                                             |           |
| Total ARED  0  Total Covid Cess  —Please Select—  TEST—Solan - HYD—20  Himachal Solan —Shimla - Solan—100  shyamnagar—6767  —-Please Select  Brand Code / Brand Name  Type Brand Number/Brand Name  Brand Rumber/Brand Name  Brand Category Size Pack IML BEER Total EDP Code Name in Type CASES   CASES   Bottles per                                                                                                    |                                             |           |
| o Total Covid Cess  —Please Select— TEST—Solan -HYD—20 Himachal Solan —Shimla - Solan—100 shyamnagar—6767  —-Please Select Brand Code / Brand Name Type Brand Number/Brand Name  Brand Rumber/Brand Name  Brand Category Size Pack IML BEER Total EDP Code Name in Type CASES CASES Bottles per                                                                                                    |                                             |           |
| Total Covid Cess                                                                                                    |                                             |           |
| Please Select-      TESTSolan - HYD20      Himachal SolanShimla - Solan100  shyamnagar6767     Please Select      Brand Code / Brand Name      Type Brand Number/Brand Name      Type CASE SI CASE SI Bottles per                                                                                                    |                                             |           |
| TEST—Solan - HYD—20<br>Himachal Solan —Shimla - Solan—100<br>shyamnagar—6767<br>Please Select<br>Brand Code / Brand Name<br>Type Brand Number/Brand Name<br>Brand Brand Category Size Pack IML BEER Total EDP<br>Code Name in Type CASES CASES Bottles per                                                                                                    |                                             |           |
| Himachal Solan —Shimla - Solan —100 shyamnagar —6767Please Select Brand Code / Brand Name Type Brand Number/Brand Name Brand Brand Category Size Pack IML BEER Total EDP Code Name in Type CASES   CASES   Bottles per                                                                                                    |                                             |           |
| Himachal Solan —Shimla - Solan —100 shyamnagar—6767Please Select Brand Code / Brand Name Type Brand Number/Brand Name Brand Brand Category Size Pack IML BEER Total EDP Code Name in Type CASES CASES Bottles per                                                                                                    |                                             |           |
| shyamnagar6767Please Select Brand Code / Brand Name Type Brand Number/Brand Name Brand Brand Category Size Pack IML BEER Total EDP Code Name in Type CASES CASES Bottles per                                                                                                    |                                             |           |
| Please Select Brand Code / Brand Name Type Brand Number/Brand Name Brand Brand Category Size Pack IML BEER Total EDP Code Name in Type CASES   CASES   Bottles per                                                                                                    |                                             |           |
| Picase Select Brand Code / Brand Name Type Brand Number/Brand Name Brand Brand Category Size Pack IML BEER Total EDP Code Name in Type CASES   CASES   Bottles per                                                                                                    |                                             |           |
| Brand Code / Brand Name           Type Brand Number/Brand Name           Brand Brand Category Size Pack IML         BEER         Total         EDP           Code Name         in         Type CASES           CASES           Bottles per                                                                                                    |                                             | ~         |
| Type Brand Number/Brand Name Brand Brand Category Size Pack IML BEER Total EDP Code Name in Type CASES   CASES   Bottles per                                                                                                    | Brand Name                                  |           |
| Brand         Brands         Category         Size         Pack         IML         BEER         Total         EDP           Code         Name         in         Type         CASES           CASES           Bottles         per                                                                                                    |                                             |           |
| Brand         Brands         Category         Size         Pack         IML         BEER         Total         EDP           Code         Name         in         Type         CASES           CASES           Bottles         per                                                                                                    |                                             |           |
| Code Name in Type CASES   CASES   Bottles per                                                                                                    | PPL/BL RED ETD /                            | ARED MRP  |
|                                                                                                    | per per Covid                               | per (Rs)  |
| mI BOTTLES BOTTLES Case                                                                                                    | O DDT O                                     | (Rs)      |
|                                                                                                    | Case PPL Cess<br>(Rs) per                   |           |
|                                                                                                    | Case PPL Cess<br>(Rs) per<br>Bottle<br>(Rs) |           |
| Retailer Details                                                                                                    | Case PPL Cess<br>(Rs) per<br>Bottle<br>(Rs) |           |
|                                                                                                    | Case PPL Cess<br>(Rs) per<br>Bottle<br>(Rs) | ~         |
|                                                                                                    | Case PPL Cess<br>(Rs) per<br>Bottle<br>(Rs) | •<br>ncel |

User required to Enter the brand code / size as per your requirements and from dropdown select brand as shown in figure.

| •     | Jser need to Enter vehicle number, select |
|-------|-------------------------------------------|
| route | rom dropdown                              |

Note: only approved routes will be displayed in dropdown.

| $\leftarrow$                                  |         |         |      |        |      |        |       |      |
|-----------------------------------------------|---------|---------|------|--------|------|--------|-------|------|
|                                               |         |         |      |        |      |        |       |      |
| Total Bottles                                 |         |         |      |        |      |        |       |      |
|                                               |         |         |      |        |      |        |       |      |
| Total PPL                                     |         |         |      |        |      |        |       |      |
| 0                                             |         |         |      |        |      |        |       |      |
| Total BLs                                     |         |         |      |        |      |        |       |      |
| 0                                             |         |         |      |        |      |        |       |      |
| Total RED                                     |         |         |      |        |      |        |       |      |
| 0                                             |         |         |      |        |      |        |       |      |
| Total ETD                                     |         |         |      |        |      |        |       |      |
| 0                                             |         |         |      |        |      |        |       |      |
| Total ARED                                    |         |         |      |        |      |        |       |      |
| 0                                             |         |         |      |        |      |        |       |      |
| Total Covid Cess                              |         |         |      |        |      |        |       |      |
| 0                                             |         |         |      |        |      |        |       |      |
| Total Value                                   |         |         |      |        |      |        |       |      |
| 0                                             |         |         |      |        |      |        |       |      |
| Vehicle Number                                |         |         |      |        |      |        |       |      |
|                                               |         |         |      |        |      |        |       |      |
| Route*                                        |         |         |      |        |      |        |       |      |
| Himachal SolanShimla - Solan100               |         |         |      |        |      |        |       | ~    |
| Brand Code / Brand Name                       |         |         |      | Brand  | Nam  | e      |       |      |
| 000                                           |         |         |      |        |      |        |       |      |
| ROYAL CHOICE WHISKY(180m]) (0001) (NN) (G)(0) |         |         |      |        |      |        |       |      |
| ROYAL CHOICE WHISKY(375ml) (0001) (PP) (G)(0) |         |         |      |        |      |        |       |      |
| MAGIC MOMENTS(750ml) (0002) (QQ) (G)(0)       | ER      | Total   | EDP  | PPL/BL | RED  | ETD /  | ARED  | MRP  |
|                                               | SES     | Bottles | per  | per    | per  | Covid  | per   | (Rs) |
|                                               | TILES   |         | Case | Case   | (Rs) | per    | (Rs)  |      |
|                                               |         |         |      |        |      | Bottle |       |      |
|                                               |         |         |      |        |      | (10)   |       |      |
| Retailer Details                              |         | _       | _    | _      | _    | _      | _     | *    |
|                                               |         |         |      |        |      | c      | ancel |      |
|                                               |         |         |      |        | _    |        | ancei |      |
|                                               | $\circ$ |         | _    |        |      | 2      |       |      |

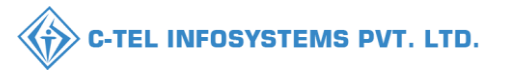

|            |              |          |         |                    | Indep              |         |             | _              |            |                |               | 12   |
|------------|--------------|----------|---------|--------------------|--------------------|---------|-------------|----------------|------------|----------------|---------------|------|
|            |              |          |         |                    | muen               |         |             |                |            |                |               |      |
| 0          |              |          |         |                    |                    |         |             |                |            |                |               |      |
| otal PED   |              |          |         |                    |                    |         |             |                |            |                |               |      |
| 0          |              |          |         |                    |                    |         |             |                |            |                |               |      |
|            |              |          |         |                    |                    |         |             |                |            |                |               |      |
|            |              |          |         |                    |                    |         |             |                |            |                |               |      |
|            |              |          |         |                    |                    |         |             |                |            |                |               |      |
| otal ARED  |              |          |         |                    |                    |         |             |                |            |                |               |      |
| ·          |              |          |         |                    |                    |         |             |                |            |                |               |      |
| otal Covid | Cess         |          |         |                    |                    |         |             |                |            |                |               |      |
| 0          |              |          |         |                    |                    |         |             |                |            |                |               |      |
| otal Value |              |          |         |                    |                    |         |             |                |            |                |               |      |
| 0          |              |          |         |                    |                    |         |             |                |            |                |               |      |
| ehicle Nur | nber         |          |         |                    |                    |         |             |                |            |                |               |      |
|            |              |          |         |                    |                    |         |             |                |            |                |               |      |
| oute*      |              |          |         |                    |                    |         |             |                |            |                |               |      |
| Himachal   | SolanShir    | nla - S  | olan    | -100               |                    |         |             |                |            |                |               | ~    |
|            | Brand Code   | / Brai   | nd Nai  | ne                 |                    |         |             | Brand          | Nam        | e              |               |      |
| 0002       |              |          |         |                    | M                  | AGIC MO | MENTS       | S              |            |                |               |      |
| Size - QO  | ) (750) Pack | Type -   | G       |                    |                    |         |             |                |            |                |               |      |
| Available  | Stock with V | Vholes   | aler (C | ases: 13   F       | Part Bottles       | :: 6)   |             |                |            |                |               |      |
| Ougstity   |              |          |         |                    |                    |         |             |                |            |                |               |      |
| Quantity   |              |          |         |                    |                    |         |             |                |            |                |               |      |
| 5          | 0            |          |         |                    |                    |         |             |                |            |                |               |      |
| Add        | Deset        |          |         |                    |                    |         |             |                |            |                |               |      |
| Auu        | React        |          |         |                    |                    |         |             |                |            |                |               |      |
| Brand Bra  | and Category | / Size   | Pack    | IML                | BEER               | Total   | EDP         | PPL/BL         | RED        | ETD /          | ARED          | MRP  |
| Code Na    | me           | in<br>ml | Туре    | CASES  <br>BOTTLES | CASES  <br>BOTTLES | Bottles | per<br>Case | per<br>Case    | per<br>PPI | Covid<br>Cess  | per<br>Bottle | (Rs) |
|            |              |          |         |                    |                    |         |             |                | (Rs)       | per            | (Rs)          |      |
|            |              |          |         |                    |                    |         |             |                |            | Bottle<br>(Rs) |               |      |
|            |              |          |         |                    |                    |         |             |                |            |                |               |      |
| D-4-41-    | r Details    | Γ.       |         |                    |                    |         |             |                |            |                |               | *    |
| Retaile    |              |          |         |                    |                    |         |             |                |            |                |               | _    |
| Retaile    |              |          |         |                    |                    |         | Р           | revie <u>w</u> |            | _C             | ancel         |      |

And if user scrolls down, there an add option will be avialable, user need to click on add for multiples brand selection, then user want to order as shown in figure.

User can able to see the selected brand as shown in figure.

User required to enter quantity as shown in figure.

| 0             |                    |          |               |              |              |               |               |    |
|---------------|--------------------|----------|---------------|--------------|--------------|---------------|---------------|----|
| Total PPL     |                    |          |               |              |              |               |               |    |
| 33.75         |                    |          |               |              |              |               |               |    |
| Total BLs     |                    |          |               |              |              |               |               |    |
| 45            |                    |          |               |              |              |               |               |    |
| Total RED     |                    |          |               |              |              |               |               |    |
| 12588.75      |                    |          |               |              |              |               |               |    |
| Total ETD     |                    |          |               |              |              |               |               |    |
| 60            |                    |          |               |              |              |               |               |    |
| Total ARED    |                    |          |               |              |              |               |               | _  |
| 270           |                    |          |               |              |              |               |               |    |
| Total Covid   | Cess               |          |               |              |              |               |               | _  |
| 600           | CE35               |          |               |              |              |               |               |    |
| Tetel Velue   |                    |          |               |              |              |               |               |    |
| 13518 75      |                    |          |               |              |              |               |               |    |
|               |                    |          |               |              |              |               |               | _  |
| Vehicle Nur   | nber               |          |               |              |              |               |               | _  |
| L             |                    |          |               |              |              |               |               |    |
| Route*        |                    |          |               |              |              |               |               | _  |
| Himachal      | SolanShimla - Sol  | an100    |               |              |              |               |               | *  |
|               | Brand Code / Brand | l Name   |               |              | Brand        | Name          |               |    |
| Type Brand    | Number/Brand Name  |          |               |              |              |               |               |    |
|               |                    |          |               |              |              |               |               |    |
|               |                    |          |               |              |              |               |               |    |
| Brand<br>Code | Brand Name         | Category | Size<br>in ml | Pack<br>Type | IML<br>CASES | BEER<br>CASES | Total Bottles | ED |
|               |                    |          |               |              | BOTTLES      | BOTTLES       |               | ſ  |
|               |                    |          |               | G            |              |               |               |    |
| 0002          |                    | VODKA    | 750   12      | 2            | 5            |               | 60            | 59 |
|               |                    |          |               |              | 0            | 0             |               |    |
|               |                    |          |               |              |              |               |               |    |
| Retaile       | r Details          |          |               |              |              |               |               | ~  |
|               |                    |          |               | _            |              |               |               | _  |
|               |                    |          |               |              | Droviow      |               | Cancel        |    |
|               |                    |          |               |              | Preview      |               | Cancel        |    |

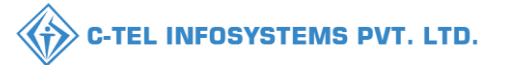

| And after serve and after server and after server server and after server server and after server and after server server and after server server and after server server and after server server and after server server s                                                                                                    |                                |                                                                                                    |                                                                                                    |                                           |                                                        |                        |                                                                        |                                                                                                    |                                                          |                                                              |      |                                                                    |
|----------------------------------------------------------------------------------------------------|--------------------------------|----------------------------------------------------------------------------------------------------|----------------------------------------------------------------------------------------------------|-------------------------------------------|--------------------------------------------------------|------------------------|------------------------------------------------------------------------|----------------------------------------------------------------------------------------------------|----------------------------------------------------------|--------------------------------------------------------------|------|--------------------------------------------------------------------|
| AAC3<br>tal BLS<br>34<br>35<br>36<br>37<br>37<br>37<br>37<br>37<br>37<br>37<br>37<br>37<br>37                                                                                                    |                                | -                                                                                                    |                                                                                                    |                                           |                                                        |                        |                                                                        |                                                                                                    |                                                          |                                                              |      |                                                                    |
| ball BIS   34   34   ball RD   13106.5   otal CDD   72   otal ARED   324   otal Covid Cess   720   otal Value   1022.5   ohcide Number   outer   Hunchal SolanShimla - Solan100   Free fund Kamis   Brand Code/ Brand Name   Code   Name   Category   Size   Pack   Macc Montentris   Code   Code    Code   Code <td>40.</td> <td>.5</td> <td></td> <td></td> <td></td> <td></td> <td></td> <td></td> <td></td> <td></td> <td>And</td> <td>d after s</td>                                                                                                    | 40.                            | .5                                                                                                    |                                                                                                    |                                           |                                                        |                        |                                                                        |                                                                                                    |                                                          |                                                              | And  | d after s                                                          |
| 54   otal RED   15106.5   otal ARD   324   otal Covid Cess   720   otal ARD   324   otal Covid Cess   720   otal Value   16222.5   chicle Number   oute*   Ilmachal Solan100     Frand Code / Brand Name   For Brand Name   Cade   It mark Solan100     Frand Code / Brand Name   Code   It mark Solan100     It mark Solan100     It mark Solan100 <td>Fota</td> <td>l BLs</td> <td></td> <td></td> <td></td> <td></td> <td></td> <td></td> <td></td> <td>_</td> <td>-</td> <td>inomon</td>                                                                                                    | Fota                           | l BLs                                                                                                    |                                                                                                    |                                           |                                                        |                        |                                                                        |                                                                                                    |                                                          | _                                                            | -    | inomon                                                             |
| shown in figure shown in figure shown in the f                                                                                                    | 54                             |                                                                                                    |                                                                                                    |                                           |                                                        |                        |                                                                        |                                                                                                    |                                                          |                                                              | req  | uiremen                                                            |
| 13106.3     atal ETD       72     atal ETD       72     atal ETD       324     atal Cold Cess       720     atal Cold Cess       720     atal Cold Cess       720     atal Cold Cess       720     atal Cold Cess       720     atal Cold C/ Brand Name       Brand Cold / Brand Name     Brand Name       Part of Brand Name     Category       Brand Cold / Brand Name     Brand Name       Code     Brand Name       Code     Br                                                                                                    | Fota                           | l RED                                                                                                    |                                                                                                    |                                           |                                                        |                        |                                                                        |                                                                                                    |                                                          | _                                                            | sho  | wn in fi                                                           |
| at ETD       22         at AEED       324         atal Covid Cess       720         720       700         otal Value       10222.5         ehicle Number       10222.5         ehicle Number       1022         oute*       1000         Itand Code/ Brand Name       Brand Name         Fyse Brand Nume> (Brand Name       Brand Name         Code       nm         Top Brand Nume> (Noteen from Nume)       1000         Code       nm         Code       nm         Code       nm         Code       1000         Code       0000         Code       0000         Retailer Details       VODKA         Preview       Cancel                                                                                                    | 151                            | 106.5                                                                                                    |                                                                                                    |                                           |                                                        |                        |                                                                        |                                                                                                    |                                                          |                                                              |      |                                                                    |
| 72       otal ARED         324       otal Accid         otal Accid       otal Accid         otal Accid       otal Accid         otal Accid       otal Accid         otal Accid       otal Accid         otal Accid       otal Accid         otal Accid       otal Accid         otal Accid       otal Accid         otal Accid       otal Accid         otal Accid       otal Accid         otal Accid       otal Accid         otal Accid       otal Accid         otal Accid       bital Accid         otal Accid       bital Accid         otal       Bital Accid         Bital Accid       bital Accid         Bital Accid       Bital Accid         Pope Bitard Atumber (Brand Name       Bital Accid         Pope Bitard Atumber (Brand Name       Category         Size       pack         Otal       pack         Code       o         Otal       pack         Code       o         Otal       pack         Accide       total Accide         Code       o         Otal       pack         Accide       pack     <                                                                                                    | fotal                          | l ETD                                                                                                    |                                                                                                    |                                           |                                                        |                        |                                                                        |                                                                                                    |                                                          |                                                              | use  | r need to                                                          |
| displayed.                                                                                                    | 72                             |                                                                                                    |                                                                                                    |                                           |                                                        |                        |                                                                        |                                                                                                    |                                                          |                                                              | u.50 |                                                                    |
| 324<br>total Covid Cess<br>720<br>total Value<br>16222.5<br>chicle Number<br>16222.5<br>chicle Number<br>1622.5<br>chicle Number<br>1622.5<br>chicle Number<br>1622.5<br>chicle Number<br>1622.5<br>chicle Number<br>1622.5<br>chicle Number<br>1622.5<br>chicle Number<br>1622.5<br>1622.5<br>1625.5<br>1625.5<br>1626.5<br>1626.5<br>16 | Fotal                          | l ARED                                                                                                    |                                                                                                    |                                           |                                                        |                        |                                                                        |                                                                                                    |                                                          |                                                              | dis  | played.                                                            |
| otal Covid Cess         720         otal Value         16222.5         ehich Number         otal*         Itanachal SolanShimla - Solan100         Frand Code / Brand Name         Brand Code / Brand Name         Foge Brand Number/Brand Name         Code       Brand Name         Code       Brand Name         Code       Brand Name         Code       No         Code       Brand Name         Code       Brand Name         Code       Brand Name         Code       Brand Name         Code       Brand Name         Code       Brand Name         Code       Brand Name         Code       Brand Name         Code       Size         Preview       Cases           Code       Go         MAGIC MOMENTS       VODKA         720 12       Go         O       Go         Preview       Cancel         13106.53       Total Bets         54       Total Asen                                                                                                    | 324                            | 4                                                                                                    |                                                                                                    |                                           |                                                        |                        |                                                                        |                                                                                                    |                                                          |                                                              |      | -                                                                  |
| 720         otal Value         16222.5         chick Number         oute*         Ilmachal SolanShimla - Solan100 <b>Brand Code / Brand Name</b> Brand Number/Brand Name         Type Brand Number/Brand Name         Imachal SolanShimla - Solan100 <b>Brand Code / Brand Name</b> Brand Number/Brand Name         Type Brand Number/Brand Name         Code         0001       ROYAL CHOICE WHISKY         0002       MAGIC MOMENTS         0001       ROYAL CHOICE WHISKY         1002       MAGIC MOMENTS         0001       ROYAL CHOICE WHISKY         720112       5         0       0         Retailer Details       54         702       0         Preview       Cancel                                                                                                    | ota                            | l Covid C                                                                                                    | 'ess                                                                                                    |                                           |                                                        |                        |                                                                        |                                                                                                    |                                                          |                                                              |      |                                                                    |
| out Value         16222.5         chicle Number         oute*         Hinachal SolanShimla - Solan100         Brand Code / Brand Name         Type Brand Number/Brand Name         Tope Brand Number/Brand Name         Code       Brand Name         Code       Brand Name         Code       Brand Name         Code       Brand Name         Code       Brand Name         Code       Brand Name         Code       Brand Name         Code       Brand Name         Code       Brand Name         Code       Type         MAGIC MOMENTS       VODKA         Code       5       0       65         0       0       0       54         Total Blat       54       54         Total Blat       54       54         Total Blat       54       54         Total Blat       54       54         Total Blat       54       54         Total Blat       54       54         Total Blat       54       54         Total Blat       54       54         Total Blat       54       54                                                                                                    | 720                            | 0                                                                                                    |                                                                                                    |                                           |                                                        |                        |                                                                        |                                                                                                    |                                                          |                                                              |      |                                                                    |
| Identified Number         inter*         Himachal SolanShimla - Solan100         Itmachal SolanShimla - Solan100         Itmachal SolanShimla - Solan                                                                                                    |                                | 1                                                                                                    |                                                                                                    |                                           |                                                        |                        |                                                                        |                                                                                                    |                                                          |                                                              |      |                                                                    |
| ehicle Number  ehicle Number  ehicle Number  finachal SolanShimla - Solan100                                                                                                    | rotal                          | u Value                                                                                                    |                                                                                                    |                                           |                                                        |                        |                                                                        |                                                                                                    |                                                          |                                                              |      |                                                                    |
| ehide Number  oute*  Himachal SolanShimla - Solan100  Frand Code / Brand Name  Type Brand Number/Brand Name  Type Brand Number/Brand Name  Renad Brand Name Category Size Pack ML BEER Total Bottles ED port BOTTLES BOTTLES BO                                                                                                    | 102                            | 222.5                                                                                                    |                                                                                                    |                                           |                                                        |                        |                                                                        |                                                                                                    |                                                          |                                                              |      |                                                                    |
| oute*   Himachal SolanShimla - Solan100   Brand Code / Brand Name   Brand Code / Brand Name   Brand Number/Brand Name   Code   Brand Name   Category   Size   pack   INL   Type   Brand Name   Category   Size   pack   INL   Type   Brand Name   Category   Size   Pack   INL   Type   Brand Name   Category   Size   Pack   INL   Code   Brand Name   Category   Size   Pack   INL   Code   Brand Name   Category   Size   Pack   INL   Code   Brand Name   Category   Size   Pack   INL   Code   Brand Name   Category   Size   INL   Category   Size   Do   INL   Retailer Details                                                                                                    |                                | cle Numł                                                                                                    | her                                                                                                    |                                           |                                                        |                        |                                                                        |                                                                                                    |                                                          |                                                              |      |                                                                    |
| Type Brand Number/Brand Name     Brand   Brand   Code   Brand Name   Category   Size   n ml   Type   BOTILES   BOTILES   BOTILES   BOTILES   BOTILES   BOTAGIC MOMENTS   VODKA   72012   Code   Size   Preview   Cancel     Total BLS   State   Total BLS   State                                                                                                    | /ehi<br>Rout<br>Hi             | te*<br>imachal S                                                                                                    | iolanShimla - Solan                                                                                                    | 100                                       |                                                        |                        |                                                                        |                                                                                                    |                                                          | ~                                                            |      |                                                                    |
| Brand Brand Name Category Size Pack IML BEER Total Bottles ED   Orde In ml Type CASES   BOTTLES BOTTLES   BOTTLES BOTTLES BOTTLES BOTTLES Image: Category Image: Category Image: Category   Image: Control Control Image: Category Size Pack Image: Category Image: Category Image: Category   Image: Control Image: Category Size Image: Category Size Image: Category Image: Category   Image: Control Image: Category Image: Category Image: Category Image: Category Image: Category   Image: Category Image: Category Image: Category Image: Category Image: Category Image: Category   Image: Category Image: Category Image: Category Image: Category Image: Category   Image: Category Image: Category Image: Category Image: Category Image: Category   Image: Category Image: Category Image: Category Image: Category Image: Category   Image: Category Image: Category Image: Category Image: Category Image: Category   Image: Category Image: Category Image: Category Image: Category Image: Category   Image: Category Image: Category Image: Category Image: Category Image: Category   Image: Category Image: Category Image: Category Image: Category Image: Category   Image: Category                                                                                                    | Rout<br>Hi                     | te*<br>imachal S<br>I                                                                                                    | iolanShimla - Solan<br>Brand Code / Brand N                                                                                       | 100<br>ame                                |                                                        |                        | Brand                                                                  | Name                                                                                                    |                                                          | ~                                                            |      |                                                                    |
| Brand Name Category Size Pack IML BEER Total Bottles ED   Code BOTTLES BOTTLES BOTTLES BOTTLES BOTTLES Per   BOTO BOTALCHOICE WHISKY WHISKY 375 [24] 1 0 24 63   Codo2 MACIC MOMENTS VODKA 750 [12] 5 0 0 9   MACIE MOMENTS VODKA 750 [12] 5 0 0 9   Retailer Details V                                                                                                    | Rout<br>Hi                     | te*<br>imachal S<br>I                                                                                                    | iolanShimla - Solan<br>Brand Code / Brand N<br>lumber/Brand Name                                                                  | 100<br>Tame                               |                                                        |                        | Brand                                                                  | Name                                                                                                    |                                                          |                                                              |      |                                                                    |
| Code       in ml       Type       CASES         CASES         per         BOTTLES       BOTTLES       BOTTLES       BOTTLES       per         Cool       ProvAL CHOICE WHISKY       WHISKY       375124       0       1       0       24       63         Cool       Cool       0       0       0       0       0       40.5         Cool       MAGIC MOMENTS       VODKA       750112       0       5       0       60       55         Retailer Details       V       Preview       Cancel       13106.5       Total FLD       13106.5         Total ALED       Cancel       Cancel       Cancel       Total ALED       Total ALED                                                                                                    | Rout<br>Hi                     | te*<br>imachal S<br>I                                                                                                    | iolanShimla - Solan<br>Brand Code / Brand N<br>lumber/Brand Name                                                                  | 100<br>iame                               |                                                        |                        | Brand                                                                  | Name                                                                                                    |                                                          | •                                                            |      |                                                                    |
| 0001       ROYAL CHOICE WHISKY       375 124       0       1       0       24       63         0       0       0       0       0       0       0       40.5         0002       MAGIC MOMENTS       VODKA       750 12       5       0       60       59         Retailer Details       Image: Cancel       Image: Cancel       Image: Cancel       Image: Cancel       Image: Cancel                                                                                                    | Rout<br>Hi                     | te°<br>imachal S<br>F<br>ype Brand N<br>Brand                                                                                                    | kolanShimla - Solan<br>Brand Code / Brand N<br>umber/Brand Name<br>Brand Name                                                     | 100<br>ame<br>Category                    | Size                                                   | Pack                   | Brand                                                                  | Name<br>BEER                                                                                            | Total Bottles                                            |                                                              |      |                                                                    |
| Image: MAGIC MOMENTS       VODKA       750112       6       6       59       6       750       750112       6       750112       750112       750112       750112       750112       750112       750112       750112       750112       750112       750112       750112       750112       750112       750112       750112       750112       750112       750112       750112       750112       750112       750112       750112       750112       750112       750112       750112       750112       750112       750112       750112       750112       750112       750112       750112       750112       750112       750112       750112       750112       750112       750112       750112       750112       750112       750112       750112       750112       750112       750112       750112       750112       750112       750112       750112       750112       750112       750112       750112       750112       750112       750112       750112       750112       750112       750112       750112       750112       750112       750112       750112       750112       750112       750112       750112       750112       750112       750112       750112       750112       750112       75011                                                                                                    | Rout<br>Hi                     | te*<br>imachal S<br>ype Brand N<br>Brand<br>Code                                                                                                    | iolanShimla - Solan<br>Brand Code / Brand N<br>Iumber/Brand Name<br>Brand Name                                                    | 100<br>ame<br>Category                    | Size<br>in ml                                          | Pack<br>Type           | Brand<br>IML<br>CASES  <br>BOTTLES                                     | Name<br>BEER<br>CASES  <br>BOTTLES                                                                      | Total Bottles                                            | ED]<br>per                                                   |      |                                                                    |
| 0002         MAGIC MOMENTS         VODKA         750112         5         0         60         59           Retailer Details         Image: Cancel         Total RLS         54         54         70           Preview         Cancel         72         72         72         72         72                                                                                                    | Rout<br>Hi                     | te*<br>imachal S<br>ype Brand N<br>Brand<br>Code                                                                                                    | iolanShimla - Solan<br>Brand Code / Brand N<br>Iumber/Brand Name<br>Brand Name<br>RoyAL CHOICE WHISKY                             | 100<br>ame<br>Category                    | Size<br>in ml<br>375124                                | Pack<br>Type           | Brand<br>IML<br>CASES  <br>BOTTLES                                     | Name<br>BEER<br>CASES  <br>BOTTLES                                                                      | Total Bottles                                            | EDI<br>per                                                   |      | •                                                                  |
| Retailer Details     Preview     Cancel     72     Total BLs     54     Total BLs     54     Total BLs     54     Total BLs     54     Total BLs     54     Total BLs     54     Total BLs     54     Total BLs     54     Total BLs     54     Total BLs     54     Total BLs     54     Total BLs     54     Total BLs     54     Total BLs     Total ABLP     Total ABLP     Total ABLP     Total ABLP     Total ABLP     Total ABLP     Total ABLP     Total ABLP     Total ABLP     Total ABLP     Total ABLP                                                                                                    | Rout<br>Hi                     | te*<br>imachal S<br>ype Brand N<br>Brand<br>Code                                                                                                    | iolanShimla - Solan<br>Brand Code / Brand N<br>Iumber/Brand Name<br>Brand Name<br>ROYAL CHOICE WHISKY                             | 100<br>ame<br>Category                    | Size<br>in ml                                          | Pack<br>Type<br>G      | Brand<br>IML<br>CASES  <br>BOTTLES<br>1<br>0                           | Name<br>BEER<br>CASES  <br>BOTTLES<br>0<br>0                                                            | Total Bottles                                            | ED<br>per                                                    |      |                                                                    |
| Retailer Details                                                                                                    | Rout<br>Hi                     | te*<br>imachal S<br>ype Brand N<br>Brand<br>Code                                                                                                    | iolanShimla - Solan<br>Brand Code / Brand N<br>Iumber/Brand Name<br>Brand Name<br>ROYAL CHOICE WHISKY<br>MAGIC MOMENTS            | Category WHISKY VODKA                     | Size<br>in ml<br>375   24                              | Pack<br>Type<br>G      | Brand<br>IML<br>CASES  <br>BOTTLES<br>]<br>1<br>0                      | Name<br>BEER<br>CASES  <br>BOTTLES<br>0<br>0                                                            | Total Bottles           24           60                  | <ul> <li>EDD</li> <li>per</li> <li>63</li> <li>59</li> </ul> |      | ►<br>(40.5                                                         |
| Retailer Details  Total RED Total RED Total RE                                                                                                    | tout<br>Hi                     | te*<br>imachal S<br>I<br>ype Brand N<br>Brand<br>Code                                                                                                    | iolanShimla - Solan<br>Brand Code / Brand N<br>Iumber/Brand Name<br>Brand Name<br>ROYAL CHOICE WHISKY<br>MAGIC MOMENTS            | Category           WHISKY           VODKA | Size           in ml           975124           750112 | Pack<br>Type<br>G      | Brand<br>IML<br>CASES  <br>BOTTLES<br>]<br>1<br>0<br>)<br>5<br>0       | Name<br>BEER<br>CASES  <br>BOTTLES<br>0<br>0<br>0                                                       | Total Bottles           24           60                  | <ul> <li>EDi</li> <li>pet</li> <li>63</li> <li>59</li> </ul> |      | - 40.5<br>Total BLS                                                |
| Preview Cancel                                                                                                    | Rout<br>Hi                     | te*<br>imachal S<br>I<br>ype Brand N<br>Brand<br>Code                                                                                                    | iolanShimla - Solan<br>Brand Code / Brand N<br>Iumber/Brand Name<br>Brand Name<br>ROYAL CHOICE WHISKY<br>MAGIC MOMENTS            | 100<br>ame<br>Category<br>WHISKY<br>VODKA | Size<br>in ml<br>375124<br>750112                      | Pack<br>Type<br>G      | Brand<br>IML<br>CASES  <br>BOTTLES<br>1<br>0<br>5<br>0                 | Name<br>BEER<br>CASES  <br>BOTTLES<br>0<br>0<br>0                                                       | Total Bottles           24           60                  | <ul> <li>EDI</li> <li>per</li> <li>59</li> </ul>             |      |                                                                    |
| Preview Cancel Total ETD 72                                                                                                    | Rout<br>Hi                     | te*<br>imachal S<br>ype Brand N<br>Brand<br>Code                                                                                                    | iolanShimla - Solan<br>Brand Code / Brand N<br>Iumber/Brand Name<br>Brand Name<br>ROYAL CHOICE WHISKY<br>MAGIC MOMENTS            | 100<br>ame<br>Category<br>WHISKY<br>VODKA | Size<br>in ml<br>575124<br>750112                      | Pack<br>Type<br>G<br>G | Brand<br>IML<br>CASES  <br>BOTTLES<br>1<br>0<br>5<br>0                 | Name BEER CASES   BOTTLES 0 0 0 0 0 0 0 0 0 0 0 0 0 0 0 0 0 0 0                                         | Total Bottles           24           60                  | <ul> <li>ED)</li> <li>per</li> <li>59</li> </ul>             |      | 40.5<br>Total BLs<br>54<br>Total RED                               |
|                                                                                                    | Aout<br>Hi<br>Div              | te*<br>imachal S<br>I<br>imachal S<br>I<br>I<br>I<br>I<br>I<br>I<br>I<br>I<br>I<br>I<br>I<br>I<br>I<br>I<br>I<br>I<br>I<br>I<br>I | iolanShimla - Solan<br>Brand Code / Brand N<br>Iumber/Brand Name<br>Brand Name<br>ROYAL CHOICE WHISKY<br>MAGIC MOMENTS<br>Details | 100<br>ame<br>Category<br>WHISKY<br>VODKA | Size<br>in ml<br>375124<br>750112                      | Pack<br>Type<br>6<br>6 | Brand<br>IML<br>CASES  <br>BOTTLES<br>1<br>0<br>5<br>0                 | Name BEER CASES   BOTTLES 0 0 0 0 0 0 0 0 0 0 0 0 0 0 0 0 0 0 0                                         | Total Bottles           24           60                  | ►DD)<br>per<br>63                                            |      |                                                                    |
|                                                                                                    | Zehid<br>Rout<br>Hi<br>Dy<br>C | te" imachal S I I srand 0001 0002                                                                                                    | iolanShimla - Solan<br>Brand Code / Brand N<br>Iumber/Brand Name<br>Brand Name<br>ROYAL CHOICE WHISKY<br>MAGIC MOMENTS<br>Details | 100<br>ame<br>Category<br>WHEKY<br>VODKA  | Size<br>in ml<br>375124<br>750112                      | Pack<br>Type           | Brand<br>IML<br>CASES  <br>BOTTLES<br>1<br>0<br>0<br>0<br>9<br>Preview | Name           BEER           CASES             BOTTLES           0           0           0           0 | Total Bottles           24           60           Cancel | ►DD per                                                      |      |                                                                    |
|                                                                                                    |                                | te" imachal S i unachal S i un                                                                                                    | iolanShimla - Solan Brand Code / Brand N Iumber/Brand Name Brand Name ROYAL CHOICE WHISKY MAGIC MOMENTS Details                   | 100<br>ame<br>Category<br>WHISKY          | Size<br>in ml<br>375124<br>750112                      | Pack<br>Type<br>6      | Brand<br>IML<br>CASES  <br>BOTTLES<br>1<br>0<br>5<br>0                 | Name BEER CASES   BOTTLES 0 0 0 0 0 0 0 0 0 0 0 0 0 0 0 0 0 0 0                                         | Total Bottles                                            | <ul> <li>ED)</li> <li>per</li> <li>63</li> <li>59</li> </ul> |      | 40.5<br>Total BLS<br>54<br>Total RED<br>15106.5<br>Total ETD<br>72 |

In pop-up, User need verify and click on save.

And after selecting multiple brands as per requirements, the page will be displayed as shown in figure

user need to click on preview a pop-up will be displayed.

| 40.5          |                           |                  |              |             |                     |                   |                           |                            |                            |          |
|---------------|---------------------------|------------------|--------------|-------------|---------------------|-------------------|---------------------------|----------------------------|----------------------------|----------|
| Total BLs     |                           |                  |              |             |                     |                   |                           |                            |                            |          |
| 54            |                           |                  |              |             |                     |                   |                           |                            |                            |          |
| Total RED     |                           |                  |              |             |                     |                   |                           |                            |                            |          |
| 15106.5       |                           |                  |              |             |                     |                   |                           |                            |                            |          |
| Total ETD     |                           |                  |              |             |                     |                   |                           |                            |                            | _        |
| 72            |                           |                  |              |             |                     |                   |                           |                            |                            |          |
| Total ARED    |                           |                  |              |             |                     |                   |                           |                            |                            | _        |
| 324           |                           |                  |              |             |                     |                   |                           |                            |                            |          |
| Total Covid C | ess                       |                  |              |             |                     |                   |                           |                            |                            |          |
| 720           |                           |                  |              |             |                     |                   |                           |                            |                            |          |
| Total Value   |                           | _                |              | _           |                     |                   |                           |                            |                            |          |
| BrandCode     | Brand<br>Name             | Size<br>in<br>ml | Pack<br>Type | Qua<br>Case | ntity in<br>es(IML) | Quanti<br>Bottles | ty in Qu<br>(IML) Cas     | antity in<br>ses(BEER)     | Quantity ir<br>Bottles(BEI | ı<br>ER) |
| 0001          | ROYAL<br>CHOICE<br>WHISKY | 375<br>  24      | G            | 1           |                     | 0                 | 0                         |                            | 0                          |          |
| 0002          | MAGIC<br>MOMENTS          | 750<br>  12      | G            | 5           |                     | 0                 | 0                         |                            | 0                          |          |
|               |                           |                  |              |             | Save                |                   |                           |                            |                            |          |
| Brand<br>Code | Brand Name                |                  | Categor      | у           | Size<br>in ml       | Pack<br>Type      | IML<br>CASES  <br>BOTTLES | BEER<br>CASES  <br>BOTTLES | Total Bottles              | 1        |
| 0001          | ROYAL CHOICE WH           | IISKY            | WHISK        | (           | 375   24            | G                 | 1                         | 0                          | 24                         |          |
|               |                           |                  |              |             |                     |                   | 0                         | 0                          |                            |          |
| 0002          | MAGIC MOMENTS             |                  | VODKA        |             | 750   12            | G                 | 5                         | 0                          | 60                         |          |
|               |                           |                  |              |             |                     |                   | 0                         |                            |                            |          |
|               |                           |                  |              |             |                     |                   |                           |                            |                            |          |
| Retailer      | Details                   |                  |              |             |                     |                   | _                         | _                          | ~                          |          |
| ALCOLULACI.   |                           |                  |              |             |                     |                   |                           |                            |                            |          |
|               |                           |                  |              |             |                     |                   |                           |                            |                            |          |

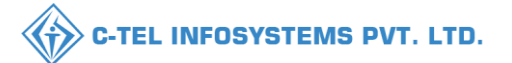

| **                                                                                                    |               |                        |                |                                                                  |                                   | 💎 12                     | 1:01 |
|----------------------------------------------------------------------------------------------------|---------------|------------------------|----------------|------------------------------------------------------------------|-----------------------------------|--------------------------|------|
| $\leftarrow$                                                                                                    |               |                        |                |                                                                  |                                   |                          |      |
| 40.5                                                                                                    |               |                        |                |                                                                  |                                   |                          |      |
| Total BLs                                                                                                    |               |                        |                |                                                                  |                                   |                          |      |
| 54                                                                                                    |               |                        |                |                                                                  |                                   |                          | J    |
| Total RED                                                                                                    |               |                        |                |                                                                  |                                   |                          |      |
| Total ETD                                                                                                    |               |                        |                |                                                                  |                                   |                          |      |
|                                                                                                    |               |                        |                |                                                                  |                                   |                          | Ŋ    |
| Total ARED                                                                                                    |               |                        |                |                                                                  |                                   |                          |      |
| 324                                                                                                    |               |                        |                |                                                                  |                                   |                          | J    |
| Total Covid Cess                                                                                                    |               |                        |                |                                                                  |                                   |                          | 1    |
|                                                                                                    |               |                        |                |                                                                  |                                   |                          |      |
| i lotai value                                                                                                    | 70            |                        |                |                                                                  |                                   |                          | ľ    |
| BrandCode The page                                                                                                    | at "103.77.27 | 7.94" savs             | :              |                                                                  |                                   | uantity in<br>ottles(BEF | ER)  |
| Successfully                                                                                                    | Submitted The | Order With I           | Indent Nu      | umber                                                            |                                   |                          |      |
| 0002 IND2022DEP                                                                                                    | OLD300020     |                        |                |                                                                  | _                                 |                          |      |
| 0001                                                                                                    |               |                        |                |                                                                  | ок                                |                          |      |
| WHISKY                                                                                                    | 24            |                        |                |                                                                  |                                   |                          |      |
|                                                                                                    |               |                        |                |                                                                  |                                   |                          |      |
| Brand Brand Name                                                                                                    |               |                        | Pack           |                                                                  |                                   |                          |      |
|                                                                                                    |               |                        |                |                                                                  |                                   |                          | 1    |
|                                                                                                    |               |                        | Туре           |                                                                  |                                   |                          | 1    |
|                                                                                                    |               |                        | Туре           | CASES  <br>BOTTLES                                               |                                   |                          | 1    |
|                                                                                                    |               |                        | Type           | CASES  <br>BOTTLES                                               |                                   |                          | 1    |
|                                                                                                    |               |                        | Type           | CASES  <br>BOTTLES                                               |                                   |                          |      |
|                                                                                                    |               |                        | Type<br>G      | CASES  <br>BOTTLES                                               |                                   |                          |      |
|                                                                                                    |               |                        | Type<br>G      | CASES  <br>BOTTLES                                               |                                   |                          |      |
| 0002     MAGE MOMENTS     0002     POTAL CHOICE WHEE     POTAL CHOICE WHEE     POTAL TILLS                               |               |                        | Type<br>G<br>G | CASES  <br>BOTTLES                                               | CASES  <br>BOTTLES<br>0<br>0<br>0 | G0         24            |      |
| 0002         MAGIC MOMENTS           0001         ROMAL CHOICE WHEN           Retailer Details                           | XY WHERY      | 1750112<br>375124      | Type<br>[6     | CALE CASES   BOTTLES   5   0   1   0   0   0   0   0   0   0   0 | CASES  <br>BOTTLES<br>0<br>0<br>0 | Total Bottles            |      |
| 0002         MAGE MOMENTS           0001         ROYAL CHOICE WHEN           Retailer Details         Image: Choice When | KY WHSKY      | ) 750 12 )<br>375 12 ) | Type<br>G<br>G | CASES  <br>BOTTLES<br>0<br>1<br>0<br>Prevlew                     | CASES  <br>BOTTLES<br>0<br>0<br>0 | 60<br>24<br>Cancel       |      |

The raised indent will be displayed as shown in figure

User need to click on pay online button as shown in figure to pay License fee/add License fee/covid cess and ETD.

A pop-up will be displayed.

Note: Only After shipment is completed, user can raise another indent.

User need to click on ok

Hence user has successfully submitted indent as shown in figure.

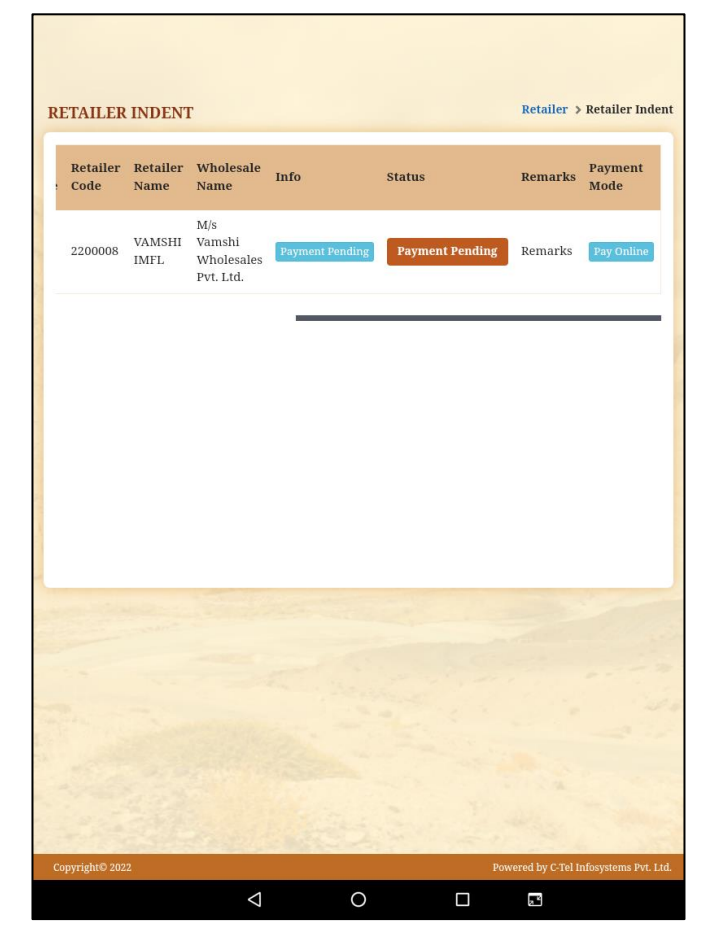

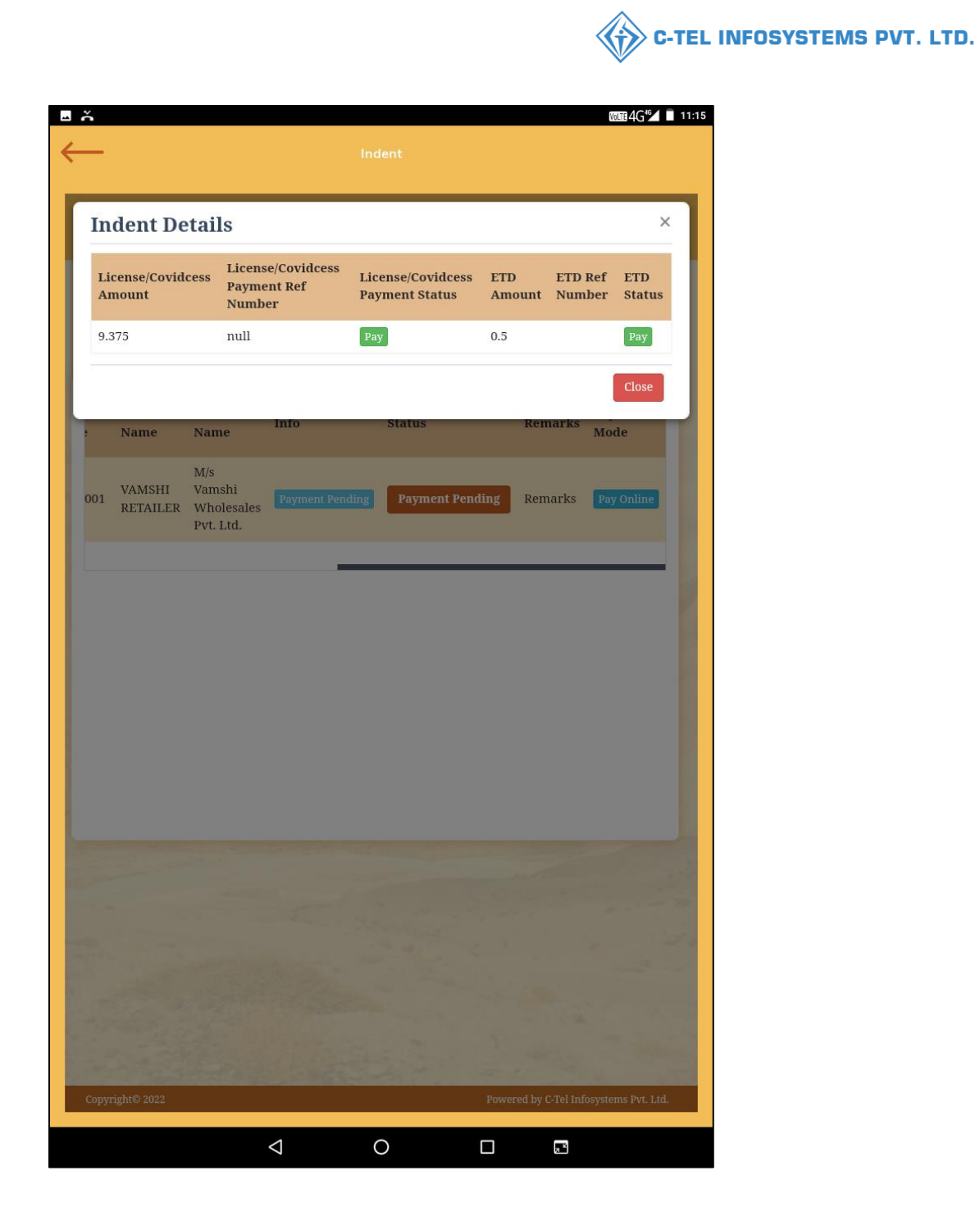

Here user need to make payment for Licensee fee/covidcess and ETD as shown in figure . To pay the Licensee fee/add License fee/covidcess, user required to click on pay button

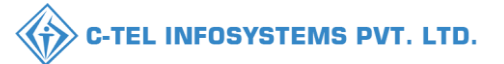

### Licensee fees/ADD License fee/ covidcess fee:

| Indent         IFMIS - Government Receipts Accounting System         Treasuries, Accounts and Lotteries, Finance Department, GoHP         If Mission Contractions and Lotteries, Finance Department, GoHP         If Mission Contractions and Lotteries, Finance Department, GoHP         If Mission Contractions and Lotteries, Finance Department, GoHP         If Mission Contractions and Lotteries, Finance Department, GoHP         If Mission Contractions and Lotteries, Finance Department, GoHP         If Mission Contractions and Lotteries, Finance Department, GoHP         If Mission Contractions and Lotteries, Finance Department, GoHP         If Mission Contractions and Lotteries, Finance Department, GoHP         If Mission Contractions and Lotteries, Finance Department, GoHP         If Contractions Contractions Contractions and Lotteries, Finance Department, Contractions and Lotteries, Finance Department, Contractions and Lotteries, Finance Department, Contractions and Lotteries, Finance Department, Contractions and Lotteries, Finance Department, Contractions and Lotteries, Finance Department, Contractions and Lotteries, Finance Department, Contractions and Lotteries, Finance Department, Contractions and Lotteries, Finance Department, Contractions and Lotteries, Finance Department, Contractions and Lotteries, Finance Department, Contractions and Lotteries, Finance Department, Contractions Contractions and Lotteries, Finance Department, Contractions and Lotteries, Finance Department, Contractions and Lotteries, Finance Department, Contractions and Lotteries, Finance Department, Contractions and Lotteries, Finance Department, Contecote Lotteris, Contractions and Lotteris, Contraction,                                                                                                    |                                                           |                                                                                                    |                                                                            | WILTE 4G      |  |  |  |  |  |  |
|----------------------------------------------------------------------------------------------------|-----------------------------------------------------------|----------------------------------------------------------------------------------------------------|----------------------------------------------------------------------------|---------------|--|--|--|--|--|--|
|                                                                                                    |                                                           |                                                                                                    |                                                                            |               |  |  |  |  |  |  |
| IFMIS - Government Receipts Accounting System<br>Treasuries, Accounts and Lotteries, Finance Department, GoHP<br>Image: Challan System         Image: Challan System           Image: Challan System         Image: Challan System           Image: Challan System         Image: Challan System     <                                                                                                    |                                                           | *                                                                                                    | WELCOME, YOU ARE LOG                                                       | IN AS : GUEST |  |  |  |  |  |  |
|                                                                                                    | IFMIS - Govern<br>Treasuries, Account                     | ment Receipts Accounting System<br>s and Lotteries, Finance Department, GoHF                                                               | m<br>S                                                                     |               |  |  |  |  |  |  |
| eChallan - Challan Payment Gateway         EXCISE AND TAXATION: ONLINE PAYMENT FACILITY THROUGH CYBER TREASURY, GOHP         KOTE JE VERTION THE LEVENT MOUS COLLECT HANNEY FUTURE SAME ACCOUNT IS DESTROPTION OF MOUNT VITURE SAME ACCOUNT OF MOUNT VITURE SAME ACCOUNT OF MOUNT ACCOUNT OF MOUNT ACCOUNT OF MOUNT ACCOUNT OF MOUNT ACCOUNT OF MOUNT ACCOUNT OF MOUNT ACCOUNT ACCOU | 🛙 Pay Your Challan                                        | through Cyber Treasury, Govt of HP                                                                                                    |                                                                            |               |  |  |  |  |  |  |
| EXCISE AND TAXATION: ONLINE PAYMENT FACILITY THROUGH CYBER TREASURY, GOHP         NOTE: If YOUR DARK ACCOUNT IS DESITED. THEN DORM'T MADE DEGLEZE ADJACE TAMENT AN ANOUNT         EPT:       114-Excise and Taxation         100:       114-SML00-509 DEPUTY COMMISSIONER STATE TAXES AND EXCISE         EPT REF. NO.:       REFC27042022000013         ENDER BY:       VAMSHI         ERIOD FROM:       01-01-2022 To 31-12-2022         ERIOD FROM:       01-01-2022 To 31-12-2022         ERIOD CENCE FEE ETC       0039-00-105-01 4         2 COUD CESS       0039-00-105-03 0         MOUNT (?):       10 (Rupees Ten )         XMENT TYPE:       Select Bank         Stelect Bank       Inter CODE         MICE PROVIMENT       ENTER CODE         INTER CODE:       BTA4         ELECT TATASECIONS DONe with Above Dept Ref No.                                                                                                    |                                                           | eChallan -: Challan Pay                                                                                                    | ment Gateway                                                               |               |  |  |  |  |  |  |
| DEPT REF. NO. ::         REFC27042022000013           ENDER BY ::         VAMSHI           ERIOD FROM ::         01-01-2022         To 3112-2022           ERIVES ::         D         Payment of (Saviko)         Head         Amount Rc.           1         FIXED LICENCE FEE ETC         0039-00-105-01         4         -           2         COUD CESS         0039-00-105-03         0         -           MOUNT (?) ::         10 (Rupees Ten )         -         -         -           XYMENT TYPE ::         Image: Manually         Elect Bank         Image: Manually         -         -           ELECT BANK ::         Select Bank         Image: Counce         Image: Counce         Image: Counce         -           Latest 10 Transactions Done with Above Dept Ref No.         Counce         -         -         -                                                                                                    | EXCISE AND TAX<br>NOTE: IF YOUR BANK A<br>NEPT :<br>NDO : | ATION : ONLINE PAYMENT FACILIT<br>CCCUNT IS DESITED. THEN DONOT MARC DOUBLE<br>114-Exclose and Taxation<br>114-SML00-509 DEPUTY COMMISSION | TY THROUGH CYBER T<br>2 PRIMENT WITHIN 24 HOURS<br>NER STATE TAXES AND EXC | REASURY, GOHP |  |  |  |  |  |  |
| ENDER BY:         VAMSHI           ERIOD FROM:         01-01-2022 To 31-12-2022           ERIVICES:         D         Payment of (Service)         Head         Amount Rc.,           1         FIXED LICENCE FEE ETC         0039-00-105-01         4         2           2         COUD CESS         0039-00-105-03         0         0           MOUNT (?):         10 (Rupees Ten )         0         0         0           XYMENT TYPE:         Image: Manually         Image: Manually         Image                                                                                                    | DEPT REF. NO. :                                           | REFC27042022000013                                                                                                    |                                                                            |               |  |  |  |  |  |  |
| CERIOD FROM:         01-01-2022         To         31-12-2022           EERVICES:         ID         Payment of (Savrice)         Head         Amount Res           1         FIXED LICENCE FEE ETC         0039-00-105-01         4           2         COID OESS         0039-00-105-03         0           MOUNT (*):         10 (Rupees Ten )         ************************************                                                                                                    | TENDER BY :                                               | VAMSHI                                                                                                    |                                                                            |               |  |  |  |  |  |  |
| D         Payment of (Reviee)         Head         Amount Rs.           1         FIXED LICENCE FEE ETC         0039-00-105-01         4           2         COVID CESS         0039-00-105-01         4           3         ADDITIONAL LICENCE FEE ETC         0039-00-105-03         0           MOUNT (?):         10 ( Rupees Ten )         V         V           XMMENT TYPE :         Image: Ten (Ten Code)         Image: Ten (Ten Code)         V           ELECT BANK :         Select Bank         Image: Ten Code)         V           IMAKE PAYMENT         CANCEL         ELects 10 Transactions Done with Above Dept Ref No.           No Previous Transactions Done with Above Dept Ref No.         No         V                                                                                                    | ERIOD FROM :                                              | 01-01-2022 To 31-12-2022                                                                                                    |                                                                            |               |  |  |  |  |  |  |
| 1         FIXED LICENCE FEE ETC         003940010501         4           2         OOVID OESS         0039400404         6           3         ADDITIONAL LICENCE FEE         0039400404         6           MOUNT (0):         10 (Rupees Ten)         0         0           XMMENT TYPE:         Image: Ten (Manually)         Image: Ten (Manually)         Image: Ten (Manually)           ELECT BANK :         Select Bank         Image: Ten (Manually)         Image: Ten (Manually)           Image: Ten (Manually)         Image: Ten (Manually)         Image: Ten (Manually)         Image: Ten (Manually)           ELECT BANK :         Select Bank         Image: Ten (Manually)         Image: Ten (Manually)           Latest 10 Transactions Done with Above Dept Ref No.         No Previous Transactions Done with Above Dept Ref No.           No Previous Transactions Done with Above Dept Ref No.         Image: Ten (Manually)         Image: Ten (Manually)                                                                                                    | ERVICES :                                                 | ID Payment of (Service)                                                                                                    | Head                                                                       | Amount Rs.    |  |  |  |  |  |  |
| 2     CUUID CESS     0039-00-105-03     0       3     ADDITIONAL LICENCE FEE     0039-00-105-03     0       MOUNT (?):     10 (Rupees Ten )     ************************************                                                                                                    |                                                           | 1 FIXED LICENCE FEE ETC                                                                                                    | 0039-00-105-01                                                             | 4             |  |  |  |  |  |  |
| MOUNT (K) : 10 (Rupes Ten)<br>AYMENT TYPE :<br>e-banking Manually<br>ELECT BANK :<br>Select Bank<br>NTER CODE :<br>BTA4 ENTER CODE<br>MAKE PAYVENT CANCEL<br>Latest 10 Transactions Done with Above Dept Ref No.<br>No Previous Transaction Done with Above Dept Ref No.                                                                                                    |                                                           | 2 COVID CESS<br>3 ADDITIONAL LICENCE FEE                                                                                                   | 0039-00-800-04                                                             | 6             |  |  |  |  |  |  |
| AVMENT (Y): ID (Rupees left)<br>AVMENT TYPE :<br>ELECT BANK :<br>Select Bank<br>NTER CODE :<br>BTA4<br>ENTER CODE<br>CANCEL<br>Latest 10 Transactions Done with Above Dept Ref No.<br>No Previous Transaction Done with Above Dept Ref No.                                                                                                    |                                                           |                                                                                                    | 00370010303                                                                | °             |  |  |  |  |  |  |
| WYMENT TYPE: <ul> <li></li></ul>                                                                                                    | (#OUNT (?) :                                              | TU (Rupees Ten )                                                                                                    |                                                                            |               |  |  |  |  |  |  |
| Select Bank     Select Bank       NTER CODE:     BTA4       ENTER CODE     CANCEL       Latest 10 Transactions Done with Above Dept Ref No.       No Previous Transaction Done with Above Dept Ref No.                                                                                                    | AYMENT TYPE :                                             | Se-banking Manually                                                                                                    |                                                                            |               |  |  |  |  |  |  |
| NTER CODE : BTA4 ENTER CODE<br>MAKE PAVMENT CANCEL<br>Latest 10 Transactions Done with Above Dept Ref No.<br>No Previous Transaction Done with Above Dept Ref No.                                                                                                    | SELECT BANK :                                             | Select Bank 🗸                                                                                                    |                                                                            |               |  |  |  |  |  |  |
| Latest 10 Transactions Done with Above Dept Ref No.<br>No Previous Transction Done with Above Dept Ref No.                                                                                                    | ENTER CODE :                                              | 8TA4 ENTER CODE<br>MAKE PAYMENT CANCEL                                                                                                    |                                                                            |               |  |  |  |  |  |  |
| No Previous Transction Done with Above Dept Ref No.                                                                                                    |                                                           | ons Done with Above Dept Ref No.                                                                                                    |                                                                            |               |  |  |  |  |  |  |
|                                                                                                    | Latest 10 Transacti                                       |                                                                                                    |                                                                            |               |  |  |  |  |  |  |

After successful payment, The E-Receipt will be generated as shown in figure, user required to click on print for challan copy.

The user will be redirected to payment portal for payment of indent Licensee fees as shown in figure.

|                                   | -RECEIP | ř.<br>T                |
|-----------------------------------|---------|------------------------|
|                                   |         |                        |
| Transaction<br>ID                 | :       | A22D298322             |
| Bank CIN                          | :       | 15077705783            |
| Status                            | :       | Successfully Completed |
| Application<br>Reference<br>No.   | :       | REFC27042022000013     |
| Amount<br>(Rs.)                   | :       | 10.00                  |
| Payment<br>Date                   | :       |                        |
| Department<br>Reference<br>Number | :       | REFC27042022000013     |
| Bank Name                         | :       | РҮՍ                    |
|                                   |         |                        |
| 4                                 | 0       |                        |

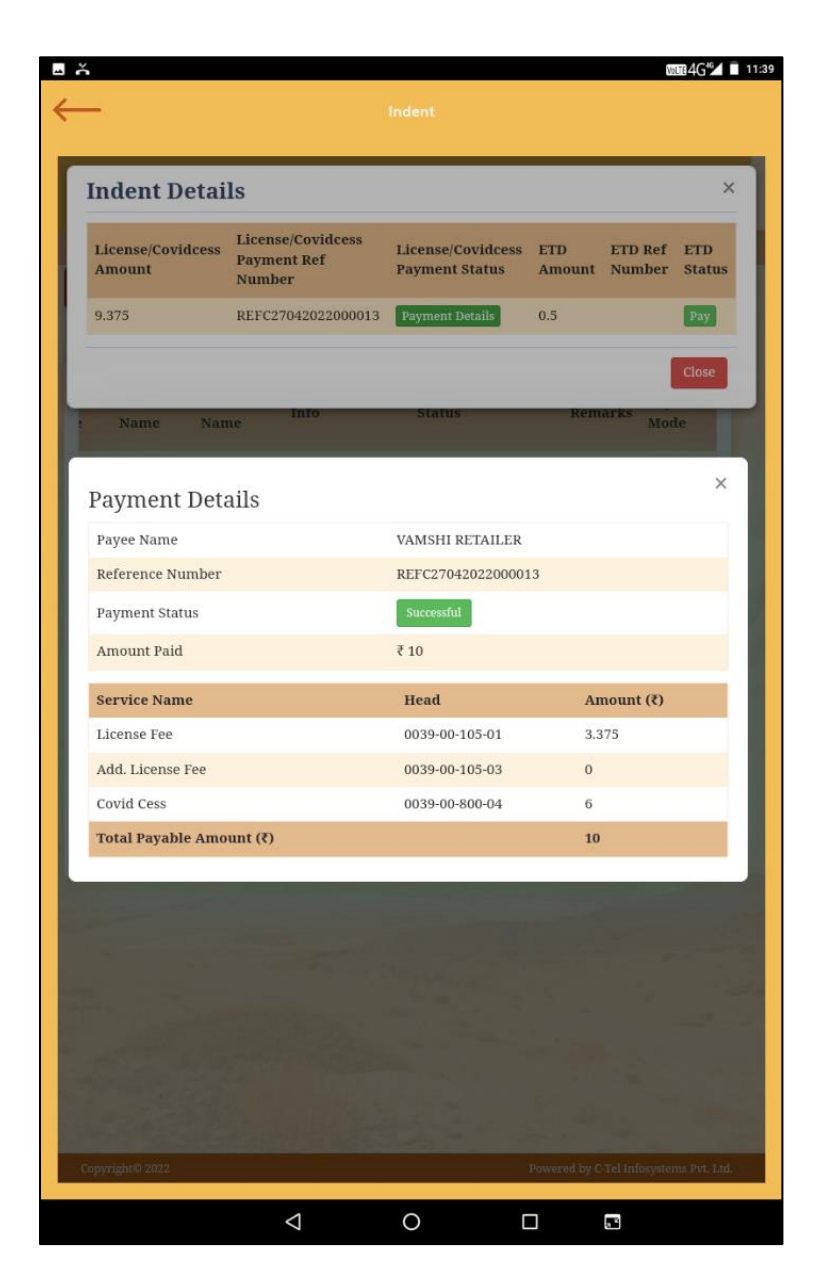

Hence payment has been done successfully for License fee/add Licensee fee/covidcess fee

C-TEL INFOSYSTEMS PVT. LTD.

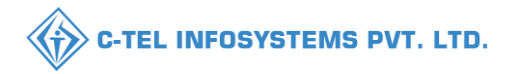

### ETD:

VOLTE 46 11:40 ň  $\leftarrow$ **Indent Details** × License/Covidcess License/Covidcess License/Covidcess ETD ETD Ref ETD Payment Ref Amount **Payment Status** Amount Number Status Number 9.375 REFC27042022000013 Pays 0.5 Pay X **Payment Details** Payee Name VAMSHI RETAILER ETD Reference Number NA Payment Status Amount (₹) Service Name Head SBI Integration 0.5 TSA/ETD Total Payable Amount (₹) 1  $\bigtriangledown$ 0 2

User need to click on pay button below ETD status.

User need to click on pay amount as shown in pop-up

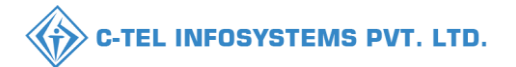

| Indent     Indent     STATE BANK MULTI OPTION PAYMENT SYSTEM     Net Banking     Indent     Indent <th>User need to choose option for payment as shown in figure.</th> | User need to choose option for payment as shown in figure.                                                                                                    |
|----------------------------------------------------------------------------------------------------|----------------------------------------------------------------------------------------------------|
| Please select appropriate card type to avoid failures (C-Credit Card Options/D for Debit Card)                                                                                                    | ර ර ර<br>ාd 1037<br>← Indent                                                                                                    |
| Other Bank Debit Cards<br>Bank Charges: 0.0                                                                                                    |                                                                                                    |
| CLOCK HERE                                                                                                    | LOGIN (CARE: username and password are case sensitive)  CARE: username and password are case sensitive)  CARE: username and password are case sensitive are case sensitive)  CARE: username and password are case sensitive)  CARE: username and password are case sensitive)  CARE: username and password are case sensitive)  CARE: username and password are case sensitive)  CARE: username and password are case sensitive)  CARE: username and password are case sensitive)  CARE: username and password are case sensitive)  CARE: username and password are case sensitive)  CARE: username and password are case sensitive)  CARE: username and password are case sensitive)  CARE: username are case sensitive are case sensitive are case sensitive are case sensitive are case sensitive)  CARE: username are case sensitive are case sensitive)  CARE: username are case sensitive are ca |
| User need to Login into respective bank as show<br>in above figure                                                                                                    | The privity of contract is between you and the service provider. Bank is only facilitating a psyment mechanism and is not     responsible for any deficiency by the service provide.     (n)     (n)     (o)     (o)           |
|                                                                                                    | This site uses highly secure 256-bit encrytion certified by VeriSign                                                                                                    |

22 | P a g e

a a

0

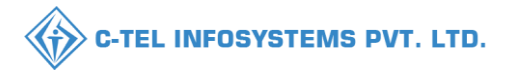

| total     total     total     total     total     total     total     total      total      to                                                                          |                                                                        |                                                                | * 🖤 🖹 🛿 10:38              | fter successful payment an E -receipt will b |
|----------------------------------------------------------------------------------------------------|------------------------------------------------------------------------|----------------------------------------------------------------|----------------------------|----------------------------------------------|
| Control     Control                                                                                                    | <u>,</u>                                                               |                                                                | g                          | enerated as shown in figure.                 |
| The Arcen Ar DA AraCha De De T <ul> <li></li></ul>                                                                                                    | () SBI                                                                 | SBI                                                            | U                          | 6                                            |
| PR CICIS AND TAATION DEFT                                                                                                    | Your previous site visit : 24-Feb-2022 10:19 IST<br>Welcome TEST USERt |                                                                |                            |                                              |
| vertices 2 () a starts         vertices 2 () a starts         vertices 2 () a star                                                                                                    | HP EXCISE AND TAXATION DEPT                                            |                                                                |                            |                                              |
| Vorpretert was successful           Lexense Nac           Mexanse Nac           Mexanse Nac                                                                                                    |                                                                        | :                                                              | 24-Feb-2022 [10:38 AM IST] |                                              |
| Account benuls       MAAAAAAAAAAAAAAAAAAAAAAAAAAAAAAAAAAAA                                                                                                    | <ul> <li>Your payment was successful</li> </ul>                        |                                                                |                            |                                              |
| Martenes No.       UMAAACUFN4         Date Incomes No.       D000000000119247         Amoreti       9559457733         Amoreti       Dime Time Conceptional Conservation         Date Iteracion       Completed Successituty         Date Iteracion       Completed Successituty         Date Iteracion       Completed Successituty         Date Iteracion       Completed Successituty         Date Iteracion       Completed Successituty         O encodered PTGF       Completed Successituty         Construction Date PTGF       Completed Successituty         Construction Date PTGF       Completed Successituty         Construction Date PTGF       Completed Successituty         Construction Date PTGF       Completed Successituty         Construction Date PTGF       Completed Successituty         Construction Date PTGF       Completed Successituty         Construction Date PTGF       Completed Successituty         Construction Date PTGF       Completed Successituty         Construction Date PTGF       Completed Successituty         Construction Date PTGF       Completed Successituty         Construction Date PTGF       Completed Successituty         Construction Date PTGF       Completed Successituty         Construction Date PTGF                                                                                                    | Account Details                                                        |                                                                |                            |                                              |
| belt Acceent Na. 0000000000001112747<br>rt Do 000000000001112747<br>rt Do 000000000001112747<br>Amount WRWS<br>Amount WRWS<br>Amount WRWS<br>Concessed On Completed Successfully<br>belt Ranch AddRT REASURF<br>Dote that the there that the there that the AddRT REASURF<br>Concessed on PGF<br>Scheder to the there EXCLES AND TAATION DEPT site. Else you will be automatically refereded to the HP EXCLES AND TAATION<br>Effers in 3 seconds.<br>Completed Successfully well be automatically refereded to the HP EXCLES AND TAATION<br>Effers in 3 seconds.<br>Completed Successfully well be automatically refereded to the HP EXCLES AND TAATION<br>Effers in 3 seconds.<br>Completed Successfully well be automatically refereded to the HP EXCLES AND TAATION<br>Effers in 3 seconds.<br>Completed Successfully well be automatically refereded to the HP EXCLES AND TAATION<br>Effers in 3 seconds.<br>Completed Successfully well be automatically refereded to the HP EXCLES AND TAATION<br>Effers in 3 seconds.<br>Completed Successfully well be automatically refereded to the HP EXCLES AND TAATION<br>Effers in 3 seconds.<br>Completed Successfully well be automatically refereded to the HP EXCLES AND TAATION<br>Effers in 3 seconds.<br>Completed Successfully well be automatically refereded to the HP EXCLES AND TAATION<br>Effers in 3 seconds.<br>Completed Successfully well be automatically refereded to the HP EXCLES AND TAATION<br>Effers in 3 seconds.<br>Completed Successfully well be automatically refereded to the HP EXCLES AND TAATION<br>Effers in 3 seconds.<br>Completed Successfully well be automatically refereded to the HP EXCLES AND TAATION<br>Effers in 3 seconds.<br>Completed Successfully well be automatically refered Successfully well be automatically refered Successfully well be automatically well be automatically well be automatic | Reference No.                                                          | IKAAACUFK4                                                     |                            |                                              |
| ref_ue       983599783         Amount in Nords       0.00000000000000000000000000000000000                                                                                                    | Debit Account No.                                                      | 00000030001187347                                              |                            |                                              |
| Answit       BR 100         Answit       Orepleted Successfully         Said       Completed Successfully         Said Time       Add Time Successfully         • Cachere use the challen details       •         • Cachere use       •         • Cachere use       •         • Cac                                                                                                    | ref_no                                                                 | 95653695783                                                    |                            |                                              |
| Amount in Words       One Rupees only         Stams       Completed Successfully         Deter Time       Att FEA.5URY         Deter Time       24 Feb.2002 10 38 IST         Click here to see the challen details       Sourced at PCF         Click here to see the challen details       Sourced at PCF         Clock here to see the Challen details       Sourced at PCF         Clock here to see the Challen details       Sourced at PCF         Clock here to see the Challen details       Sourced at PCF         Clock here to see the Challen details       Sourced at PCF         Clock here to see the Challen details       Sourced at PCF         Clock here to see the Challen details       Sourced at PCF         Clock here to see the Challen details       Sourced at PCF         Clock here to see the Challen details       Sourced at PCF         Clock here to see the Challen details       Sourced at PCF         Clock here to see the Challen details       Sourced at PCF         Clock here to see the Challen details       Sourced at PCF         Clock here to see to see the Challen details       Sourced at PCF         Clock here to see to see to see to see to see to see to see to see to see to see to see to see to see to see to see to see to see to see to see to see to see to see to see to see to see to see to see to see to see to see to see to see to see to see to see to see to                                                                                                    | Amount                                                                 | INR 1.00                                                       |                            |                                              |
| Status       Completed StatCestfully         Debt       NUSKY TERASURY         Date - Time       24 Feb 2022 10.38 IST         © Conclude of POF       State to ream to the MP EXCEE AND TAXATION DEPT site. Eusy will be automaticably redirected to the MP EXCEE AND TAXATION         EVEry red k       Image: Conclusion of the PECCEE AND TAXATION DEPT site. Eusy will be automaticably redirected to the MP EXCEE AND TAXATION         EVEry red k       Image: Conclusion of the PECCEE AND TAXATION DEPT site. Eusy will be automaticably redirected to the MP EXCEE AND TAXATION         EVEry red k       Image: Conclusion of the MP EXCEE AND TAXATION DEPT site. Eusy will be automaticably redirected to the MP EXCEE AND TAXATION         EVEry red k       Image: Conclusion of the MP EXCEE AND TAXATION DEPT site. Eusy will be automaticably redirected to the MP EXCEE AND TAXATION         EVEry red k       Image: Conclusion of the MP EXCEE AND TAXATION DEPT site. Eusy will be automaticably redirected to the MP EXCEE AND TAXATION         EVEry red k       Image: Conclusion of the MP EXCEE AND TAXATION DEPT site. Eusy will be automaticably redirected to the MP EXCEE AND TAXATION         Every red k       Image: Conclusion of the MP EXCEE AND TAXATION DEPT site. Eusy will be automaticably reduce to the MP EXCEE AND TAXATION DEPT site. Eusy will be automaticably reduce to the MP EXCEE AND TAXATION DEPT site. Eusy will be automaticably reduce to the MP EXCEE AND TAXATION DEPT site. Eusy will be automaticably reduce to the MP EXCEE AND TAXATION DEPT site. Eusy will be automaticably reduce to the MP EXCEE AND TAXATION DEPT site. Eusy will be automaticably r                                                                                                    | Amount in Words                                                        | One Rupees only                                                |                            |                                              |
| belie Branch NASIK TREASURY   Date - Time 24 Feb-2022 1038 IST   Control of In PDF Usit bare to team to the MP EXCISE AND TAXATION DEPT site. Else, you will be automatically redirected to the HP EXCISE AND TAXATION Cooperied SOF                                                                                                    | Status                                                                 | Completed Successfully                                         |                            |                                              |
| Due - Time 24Feb 2022 10.38 IST   • Clerk here to see the challan details • Dominad in PDF • Compatibility redirected to the HP EXCISE AND TAXATION • Compatibility redirected to the HP EXCISE AND TAXATION • Compatibility redirected to the HP EXCISE                                                                                                    | Debit Branch                                                           | NASIK TREASURY                                                 |                            |                                              |
| Click here to see the challen details  Devended in PDF  Ref. here to return to the HP EXCISE AND TAXATION DEPT site. Else, you will be automatically redirected to the HP EXCISE AND TAXATION  EVT ate in 3 seconds:   Coopyright Site  Hore Devended  Hore Devended  Hore Devended  EVENDED  Hore Devended  EVENDED  Hore Devended  EVENDED  Hore Devended  EVENDED  Hore Devended  EVENDED  Hore Devended  Hore Devended  Hore Devende                                                                       | Date - Time                                                            | 24-Feb-2022 10:38 IST                                          |                            |                                              |
| Home Print                                                                                                    | Click here to return to the HP EXCISE AND TAXATIO                      | N DEPT site. Else, you will be automatically redirected to the | HP EXCISE AND TAXATION     | Ļ                                            |
| E-RECEIPT                                                                                                    |                                                                        |                                                                |                            | Home Print                                   |
|                                                                                                    |                                                                        |                                                                |                            | E-RECEIPT                                    |

user required to click on print challan for challan copy

An E-Receipt will be generated as shown in figure after successful payment of ETD

|   |                                   | Home Print |             |
|---|-----------------------------------|------------|-------------|
|   |                                   | E-RECEIPT  |             |
|   | Transaction<br>ID                 | :          | 95653695783 |
| 1 | Bank CIN                          | ÷          |             |
| 3 | Status                            | :          | Success     |
|   | Application<br>Reference<br>No.   | :          | IKAAACUFK4  |
|   | Amount<br>(Rs.)                   | :          | 1           |
|   | Payment<br>Date                   | :          | 24-Feb-2022 |
|   | Department<br>Reference<br>Number | :          | IKAAACUFK4  |
| 1 | Bank Name                         | :          | SBI         |
|   |                                   |            |             |
|   | 1                                 | $\circ$    |             |

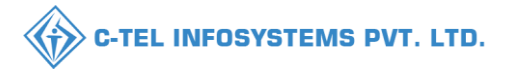

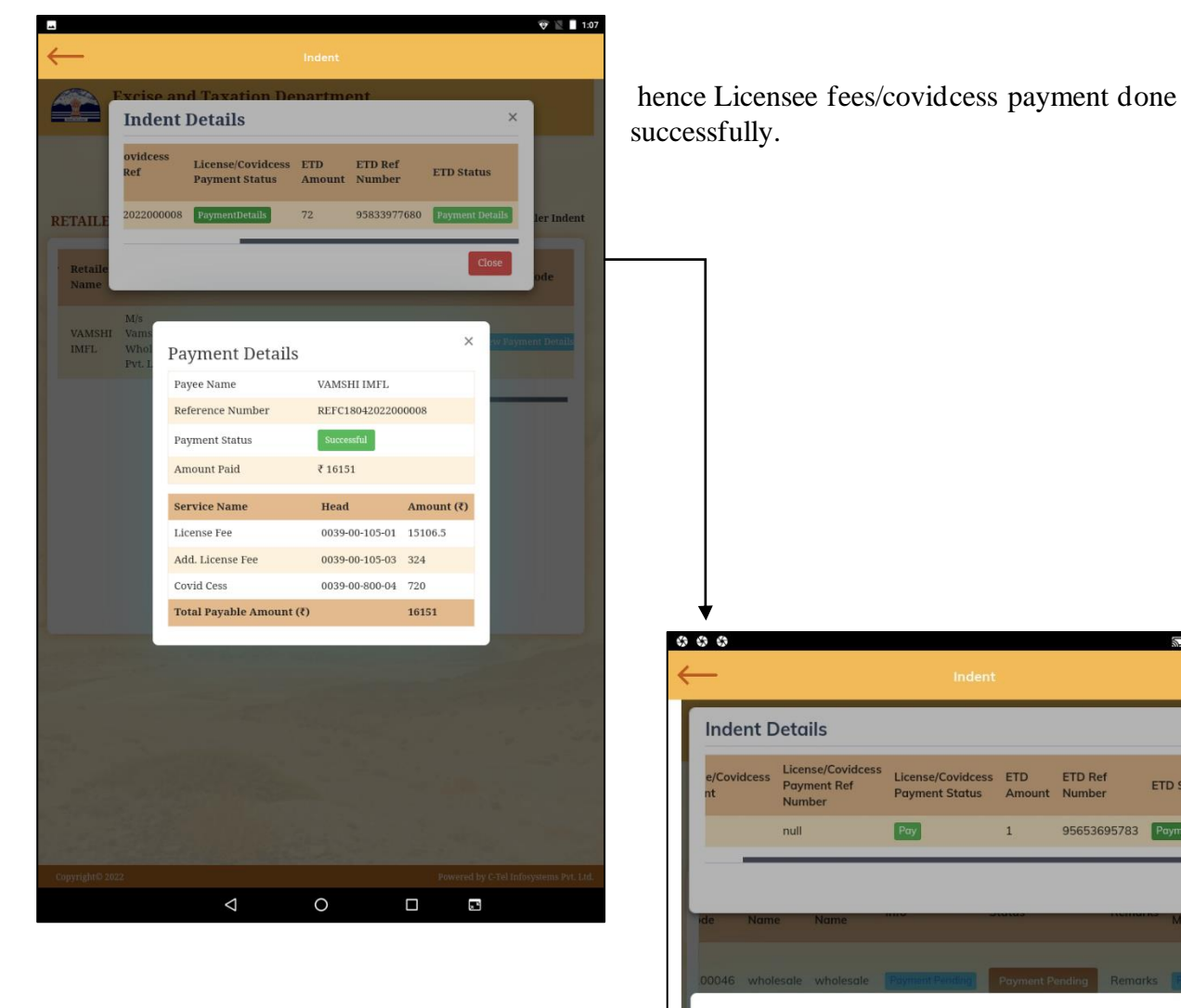

ETD payment done successfully

| ndent Detail:<br>c/Covidcess<br>tt null           | 5<br>//Covidcess<br>nt Ref<br>r | Inder<br>License/Covidces<br>Payment Status<br>Pay | nt<br>ss ETD<br>Amount<br>1 | ETD Ref<br>Number<br>95653695783 | )<br>ETD Status |
|---------------------------------------------------|---------------------------------|----------------------------------------------------|-----------------------------|----------------------------------|-----------------|
| ndent Details<br>e/Covidcess<br>tt Number<br>null | S<br>/Covidcess<br>nt Ref<br>r  | License/Covidces<br>Payment Status<br>Pay          | ss ETD<br>Amount            | ETD Ref<br>Number<br>95653695783 | )<br>ETD Status |
| c/Covidcess<br>tt<br>Numbe<br>null                | /Covidcess<br>nt Ref<br>r       | License/Covidces<br>Payment Status<br>Pay          | ss ETD<br>Amount            | ETD Ref<br>Number<br>95653695783 | ETD Status      |
| null                                              | _                               | Pay                                                | 1                           | 95653695783                      | D               |
| a Name N                                          |                                 |                                                    |                             |                                  | Payment Details |
| Name N                                            |                                 |                                                    |                             |                                  | Clore           |
|                                                   | ame                             |                                                    |                             |                                  | Mode            |
|                                                   |                                 |                                                    |                             |                                  |                 |
| 0046 wholesale w                                  | holesale                        | Payment Pending                                    | Payment P                   | ending Reman                     | ks Pay Online   |
| Pavment Dete                                      | ails                            |                                                    |                             |                                  | ×               |
| Payee Name                                        |                                 |                                                    | who                         | olesale                          |                 |
| ETD Reference Num                                 | ber                             |                                                    | 956                         | 53695783                         |                 |
| Payment Status                                    |                                 |                                                    | Su                          | ccessful                         |                 |
| Amount Paid                                       |                                 |                                                    | ₹1                          |                                  |                 |
| Service Name                                      |                                 | Hee                                                | ad                          | Amo                              | unt (₹)         |
| TSA/ETD                                           |                                 | SBI                                                |                             |                                  |                 |
| Total Payable Amou                                | int (₹)                         |                                                    |                             | 1                                |                 |

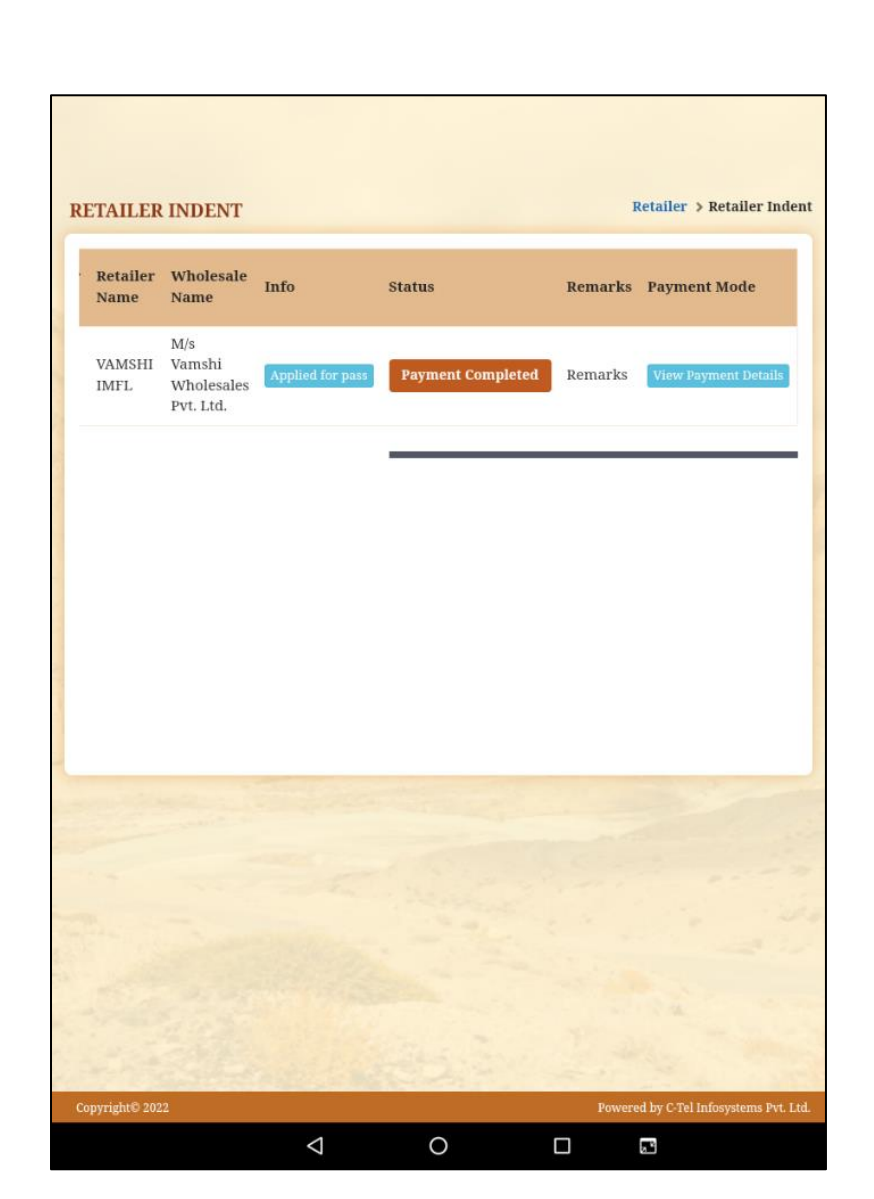

After completion of payment the indent is raised and forwarded to circle officer for approval of pass.

C-TEL INFOSYSTEMS PVT. LTD.

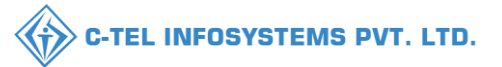

## Circle officer:

|                                      | Welcome!<br>Please login to your account        |                                |  |  |  |  |
|--------------------------------------|-------------------------------------------------|--------------------------------|--|--|--|--|
|                                      | User Name                                       | ۵.                             |  |  |  |  |
| Department of State Taxes and Excise | Password                                        | ۲                              |  |  |  |  |
| Government of Himachal Pradesh       | Verification Code *                             | 34785 Get a new code           |  |  |  |  |
|                                      | Enter Verification Code                         | Ū                              |  |  |  |  |
|                                      |                                                 | Forgot password?               |  |  |  |  |
|                                      | 1                                               | Login                          |  |  |  |  |
| The Hill Mill and                    | → Vigilance & Enforcement                       | → RTI                          |  |  |  |  |
|                                      | → Track Status                                  | > EoDB Dashboard               |  |  |  |  |
|                                      | ➔ Download User Manuals                         | ➔ Third Party Verification     |  |  |  |  |
|                                      | ➔ Download Application Forms                    | → Excise Dashboard             |  |  |  |  |
|                                      | → Download SOP Documents                        | ➔ Activity Videos              |  |  |  |  |
|                                      | ➔ Frequently Asked Questions                    | ➔ Download APK                 |  |  |  |  |
| and the her has the second second    | Don't have a                                    | account? Sign Up               |  |  |  |  |
|                                      | Helpdesk Number: 91820579-73/7<br>91820594-28/2 | 24/78,91820580-40/70/82,<br>88 |  |  |  |  |

• User required to provide valid credentials and click on Login button

| A AR   | R =<br>Master Data      | (1)<br>Dashboard           | License Management       | C<br>Brand / Label Registration |  |
|--------|-------------------------|----------------------------|--------------------------|---------------------------------|--|
| Mar In | Distillery              | E Bottling Units           | <b>E</b><br>Wholesaler   | ElB/L1BB Wholesaler             |  |
|        | O)<br>Users             | E<br>Brewery               | <b>F</b><br>Winery       | Retailer                        |  |
|        | E =<br>Record Managment | Po<br>Hologram Procurement | Reports                  | RII                             |  |
|        | Appeals & Revisions     | Q<br>Vigilance             | E.<br>Revenue Management | Conternation                    |  |

• User need to click on retailers in homepage as shown in above figure.

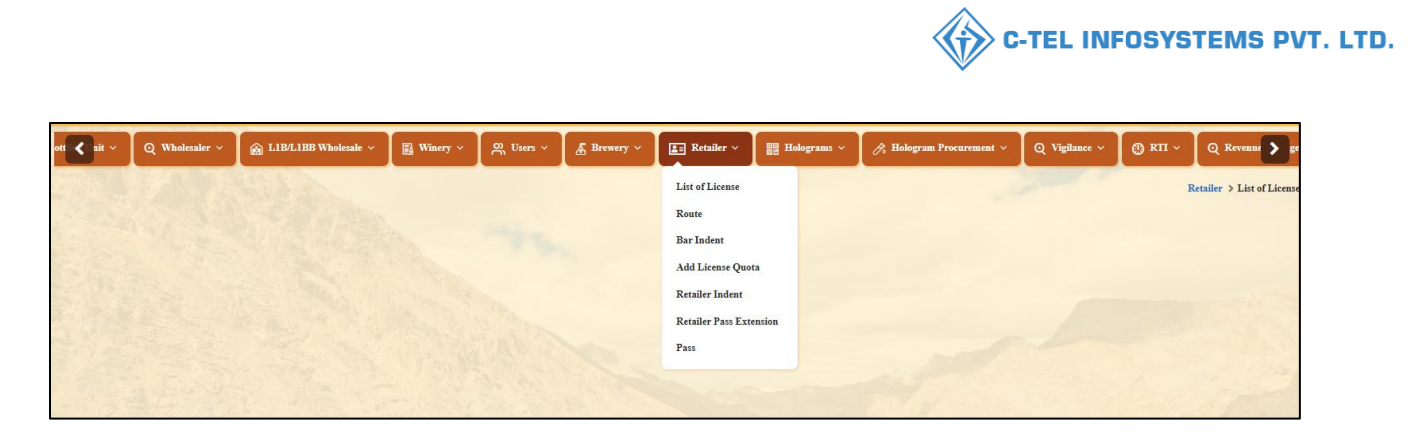

• User need to select retailer indent as mentioned in above figure.

| (                        | 🕐 Dashboard ~   | 💵 Master Data 🗸 | 🗐 License N      | fanagement ~        | 🔗 Brand / Labe             | Registration     | • & Distill        | ery ~ 🛛 🛃 Bottli                      | ing Unit 🗸                               | Q Wholesaler ~           | 🝙 LIB/LIBB W     | holesale ~ | Winer >                |
|--------------------------|-----------------|-----------------|------------------|---------------------|----------------------------|------------------|--------------------|---------------------------------------|------------------------------------------|--------------------------|------------------|------------|------------------------|
|                          | RETAILER INDE   | INT             |                  | -                   | -                          |                  |                    |                                       |                                          |                          |                  | Reta       | iler » Retailer Indent |
| Statistics of the second |                 |                 |                  |                     | Start                      | Date 🛗           | 17-Apr-2022        | End Date                              | 19-Apr-20                                | 22 Sele                  | ct Wholesale     |            | Search                 |
|                          | 10 -            |                 |                  |                     |                            |                  |                    |                                       |                                          |                          | Se               | arch:      |                        |
|                          | Indent Number 🔷 | Pass Number     | Pass<br>Validity | Pass Approved<br>On | Indent<br>Date/Time        | Retailer<br>Code | Retailer Name      | Wholesale Name                        | Action                                   |                          | info             | Status     | Remarks                |
|                          | IND2022DEPOLD3( | 10019           |                  |                     | 18-Apr-2022<br>12:38:30 PM | 2200001          | VAMSHI<br>RETAILER | M/s Vamshi<br>Wholesales Pvt.<br>Ltd. | Approve<br>clarification<br>View Payment | Reject<br>1<br>t Details | Applied for Pass | Draft      | Remarks                |

- The requested indent of retailer will be displayed as shown in above figure and click on approve button
- A pop-up will be displayed as shown below.

| S No    | Brand        | Prod       | uct |    | Pack |        | Ou   | ant | itv | Onantity        | Total   | Category  | Total<br>License | Total<br>Additional | Total | Total    | Total | Total |
|---------|--------------|------------|-----|----|------|--------|------|-----|-----|-----------------|---------|-----------|------------------|---------------------|-------|----------|-------|-------|
|         | Number       | Nam        |     |    | A    | pril 2 | 2022 |     |     | » <sup>BS</sup> | Bottles | cuttegory | Fee              | License Fee         | ETD   | Value    | PPL   | BL    |
|         |              | ROY        | SU  | мо |      | WE     | 11   | H   | FR  | SA              |         |           |                  |                     |       |          |       |       |
| 1       | 0001         | CHC<br>WHI | 27  | 28 | 29   | 30     | 31   | 1   | 2   |                 | 24      | WHISKY    | 2517.75          | 54                  | 12    | 2583.75  | 6.75  | 9     |
|         |              |            | 3   | 4  | 5    | 6      | 7    | 8   | 9   |                 |         |           |                  |                     |       |          |       |       |
| 2       | 0002         | MAC        | 10  | 11 | 12   | 13     | 14   | 15  | 16  |                 | 60      | VODKA     | 12588.75         | 270                 | 60    | 12918.75 | 33.75 | 45    |
| Total ( | Quantity     |            | 17  | 18 | 19   | 20     | 21   | 22  | 23  |                 | 84      |           | 15106.5          | 324                 | 72    | 15502.5  | 40.5  | 54    |
|         | <b>C</b> ind |            | 24  | 25 | 26   | 27     | 28   | 29  | 30  |                 | 1000    |           |                  | (10.4)              | 100   |          |       | 1965  |
| ass Nu  | mber*        |            | 1   | 2  | 3    | 4      | 5    | 6   | 7   |                 |         |           |                  |                     |       |          |       |       |
| alid Uj | p To *       | Г          | -   |    |      |        |      |     |     |                 |         |           |                  |                     |       |          |       |       |
|         |              |            |     |    |      |        | _    |     |     |                 |         |           |                  |                     |       |          |       |       |

• User need to select dates as shown in figure.

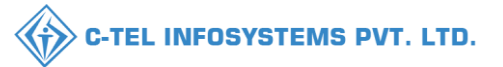

| Approve Pa                                     | SS          |  |             |
|------------------------------------------------|-------------|--|-------------|
| number*                                        |             |  |             |
| License Fee/Covid Cess<br>Payment Amount(Rs.)* | 16150.5     |  |             |
| License Fee/Covid Cess<br>Payment Date*        | 01-01-1970  |  |             |
| ETD Payment Reference<br>Number*               | 95835033616 |  |             |
| ETD Payment<br>Amount(Rs.)*                    | 72          |  |             |
| Check Post*                                    | Shimla      |  |             |
| Remarks*                                       | Ok approved |  |             |
|                                                |             |  | Approve Pas |

• User need to scroll down and enter remarks then click on approve pass

| [                       | 🕐 Dashboard 🗸   | 💵 Master Data 🗸       | 🔄 License M       | anagement ~ 🔪 🤇            | 🗇 Brand / Label Registr    | ation ~          | & Distillery ~     | 📳 Bottling Unit 🗸                | Q Wholesaler ~       | 🝙 LIB/LIBB     | Wholesale ~ | 🛃 Winer >             |
|-------------------------|-----------------|-----------------------|-------------------|----------------------------|----------------------------|------------------|--------------------|----------------------------------|----------------------|----------------|-------------|-----------------------|
| I                       | RETAILER INDE   | ENT                   |                   |                            | -                          |                  |                    |                                  |                      |                | Retai       | ler » Retailer Indent |
| No. of Concession, Name |                 |                       |                   |                            | Start Date                 | 17-Apr           | -2022 E            | ind Date 🛗 19-Apr-2              | 022 Sele             | ct Wholesale   |             | ▼ Search              |
|                         | 10 -            |                       |                   |                            |                            |                  |                    |                                  |                      | 1              | Search:     |                       |
|                         | Indent Number 🕈 | Pass Number           | Pass<br>Validity  | Pass Approved O            | n Indent Date/Time         | Retailer<br>Code | Retailer Name      | Wholesale Name                   | Action               | info           | Status      | Remarks               |
|                         | IND2022DEPOLD3  | 00019 PER202204190001 | 6 30-<br>Apr-2022 | 19-Apr-2022<br>05:27:31 PM | 18-Apr-2022<br>12:38:30 PM | 2200001          | VAMSHI<br>RETAILER | M/s Vamshi Wholesal<br>Pvt. Ltd. | es View Payment Deta | Is Pass Issued | In Progress | Remarks               |

• The approved indent will be displayed as shown in above figure and user need to click on pass issued a pop-up will be shown as below.

| IND2  | 022DEPO         | LD300019                  |                                  |                   |                     |                  |          |              |               |               | PER20220       | )419000      | ×           |
|-------|-----------------|---------------------------|----------------------------------|-------------------|---------------------|------------------|----------|--------------|---------------|---------------|----------------|--------------|-------------|
| S.No  | Brand<br>Number | Product Name              | Pack<br>Quantity /<br>Size In ml | Quantity<br>Cases | Quantity<br>Bottles | Total<br>Bottles | Category | Total<br>RED | Total<br>ETDD | Total<br>ARED | Total<br>Value | Total<br>PPL | Total<br>BL |
| 1     | 0001            | ROYAL<br>CHOICE<br>WHISKY | 24/375                           | 1                 | 0                   | 24               | WHISKY   | 2517.75      | 12            | 54            | 2583.75        | 6.75         | 9           |
| 2     | 0002            | MAGIC<br>MOMENTS          | 12/750                           | 5                 | 0                   | 60               | VODKA    | 12588.75     | 60            | 270           | 12918.75       | 33.75        | 45          |
| Total | Quantity        |                           |                                  | б                 | 0                   | 84               |          | 15106.5      | 72            | 324           | 15502.5        | 40.5         | 54          |

• User need to click on print icon as shown in pop-up figure.

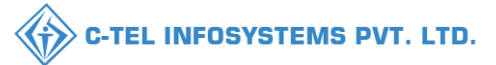

# Indent print:

INDENT

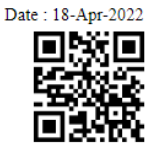

| Retailer's Name     | VAMSHI RETAILER ( 2200001) L2,L2-A,L-2AA                            |  |  |  |  |  |
|---------------------|---------------------------------------------------------------------|--|--|--|--|--|
| Retailer's Address: | DERABAD, HYDERABAD, SHIMLA, Dhalli, Shimla, Himachal Pradesh-454156 |  |  |  |  |  |
| Indent Number       | IND2022DEPOLD300019                                                 |  |  |  |  |  |
| Email Id            | vamshi.d@ctel.in                                                    |  |  |  |  |  |
| Mobile Number       | 9492261612                                                          |  |  |  |  |  |
| Indent Time         | 18-Apr-2022 12:38:30 PM                                             |  |  |  |  |  |

Wholesaler's Name:M/s Vamshi Wholesales Pvt. Ltd.

Vehicle Number: Route:Himachal Solan

| S.No  | Brand<br>Number | Product<br>Name           | Pack<br>Quantity<br>in<br>Bottles /<br>Size in<br>ml | Quantity<br>in Cases | Quantity<br>in<br>Bottles | Total<br>Bottles | Category | EDP<br>per<br>case(Rs) | RED<br>per<br>PLs(Rs) | ETD per<br>Bottle(Rs) | ARED<br>per<br>Bottle(Rs) | Covid<br>Cess(Rs) | Total<br>Value(Rs) | PLs<br>per<br>case | BLs<br>per<br>case |
|-------|-----------------|---------------------------|------------------------------------------------------|----------------------|---------------------------|------------------|----------|------------------------|-----------------------|-----------------------|---------------------------|-------------------|--------------------|--------------------|--------------------|
| 1     | 0001            | ROYAL<br>CHOICE<br>WHISKY | 24/375                                               | 1                    | 0                         | 24               | WHISKY   | 630.00                 | 373.00                | 0.50                  | 2.25                      | 120               | 195.00             | 6.75               | 9                  |
| 2     | 0002            | MAGIC<br>MOMENTS          | 12/750                                               | 5                    | 0                         | 60               | VODKA    | 599.00                 | 373.00                | 1.00                  | 4.5                       | 600               | 385.00             | 6.75               | 9                  |
| Total |                 |                           |                                                      | 6                    | 0                         | 84               |          |                        | 15106.50              | 72                    | 324                       | 720               | 16222.5            | 40.5               | 54                 |

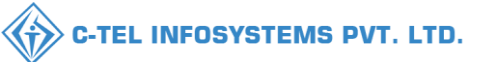

### **Pass print:**

Form L-34

(for the removal of Bottled Spirit)

Pass Number : PER2022041900016

Indent Number : IND2022DEPOLD300019

Date of issue : 19-Apr-2022 05:27:31 PM

Validity Date & Time :30-Apr-2022 12:00:00 AM

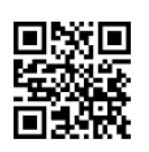

| Name and Address of the Importer(Consignee)                                         | Name and Address of the Exporter(Consignor):                                                                     |  |  |  |  |  |
|-------------------------------------------------------------------------------------|----------------------------------------------------------------------------------------------------|--|--|--|--|--|
| License Number : 60001901522(Retail sale License)                                   | License Number : 30001901522(Wholesale License)                                                                  |  |  |  |  |  |
| Firm Name : VAMSHI RETAILER                                                         | Firm Name : M/s Vamshi Wholesales Pvt. Ltd.                                                                      |  |  |  |  |  |
| Licensee Name : VAMSHI DONTHULA                                                     | Licensee Name : Vamshi donthula                                                                                  |  |  |  |  |  |
| Address : , HYDERABAD, HYDERABAD, SHIMLA,<br>Dhalli,,Shimla,Himachal Pradesh-454156 | Address : 301, Venkataramana colony, KPHB, Hyderabad, hyderabad, SHIMLA, Dhalli, Shimla, Himachal Pradesh-174006 |  |  |  |  |  |

#### Description of Liquor/Intoxicant to be transported:

| Sr<br>No | Kind of<br>Liquor/Intoxicant | Category | Brand<br>Code | Brand Name                | Size<br>in ml | Quantity<br>in BLs | Quantity<br>in PLs | Strength/Alcohol<br>Content | Quantity<br>in cases | Quantity<br>in bottles | Total<br>Bottles |
|----------|------------------------------|----------|---------------|---------------------------|---------------|--------------------|--------------------|-----------------------------|----------------------|------------------------|------------------|
| 1        | SPIRITS                      | WHISKY   | 0001          | ROYAL<br>CHOICE<br>WHISKY | 375           | 9                  | 6.75               | 75.00                       | 1                    | 0                      | 24               |
| 2        | SPIRITS                      | VODKA    | 0002          | MAGIC<br>MOMENTS          | 750           | 45                 | 33.75              | 75.00                       | 5                    | 0                      | 60               |
|          |                              | Total    |               |                           |               | 54                 | 40.5               |                             | 6                    | 0                      | 84               |

Vehicle No: Make of Vehicle: Model of Vehicle:

#### Particulars of levies

Kind of Import: On Payment of Duty Whether duty or other levies payable at the time of the application : Yes

| Type Of Intoxicant        | Type of Duty                                         | Miscellaneous Details | Amount Deducted(Rs.) |
|---------------------------|------------------------------------------------------|-----------------------|----------------------|
| Foreign Liquors & Spirits | Licensee fee/Retail Excise Duty (RED) on Liquor      |                       | 15106.50             |
| Foreign Liquors & Spirits | Additional License fee/Additional Excise Duty (ARED) |                       | 324                  |
| Other Receipts            | ETD Development Fund                                 |                       | 72                   |
| Covid Cess                | Covid Cess                                           |                       | 720                  |
|                           | Total                                                |                       | 16222.5              |

Specification of route from origin to destination ending with the Checkpost/Barrier of entry into H.P as declared by the applicant:

| Checkpost/Barrier | Route                           |
|-------------------|---------------------------------|
| Shimla            | Himachal Solan , Shimla - Solan |

| Place : Dhalli Circle Office<br>Date : 19-Apr-2022 05:27:31 PM | Approved Stamp or Seal | Signature:<br>Name : Circle Officer Dhalli<br>Designation : Assistant State Taxes and Excise Officer |
|----------------------------------------------------------------|------------------------|----------------------------------------------------------------------------------------------------|
|                                                                |                        | Designation . Assistant State Taxes and Excise Officer                                               |

Note:- This Pass is not valid for the movement of Excise Consignment on Dry Day i,e Republic Days (26 Jan), Independence Day (15 Aug) and Gandhi Jayanti (02 Oct).

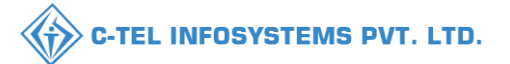

## **Retailer Login:**

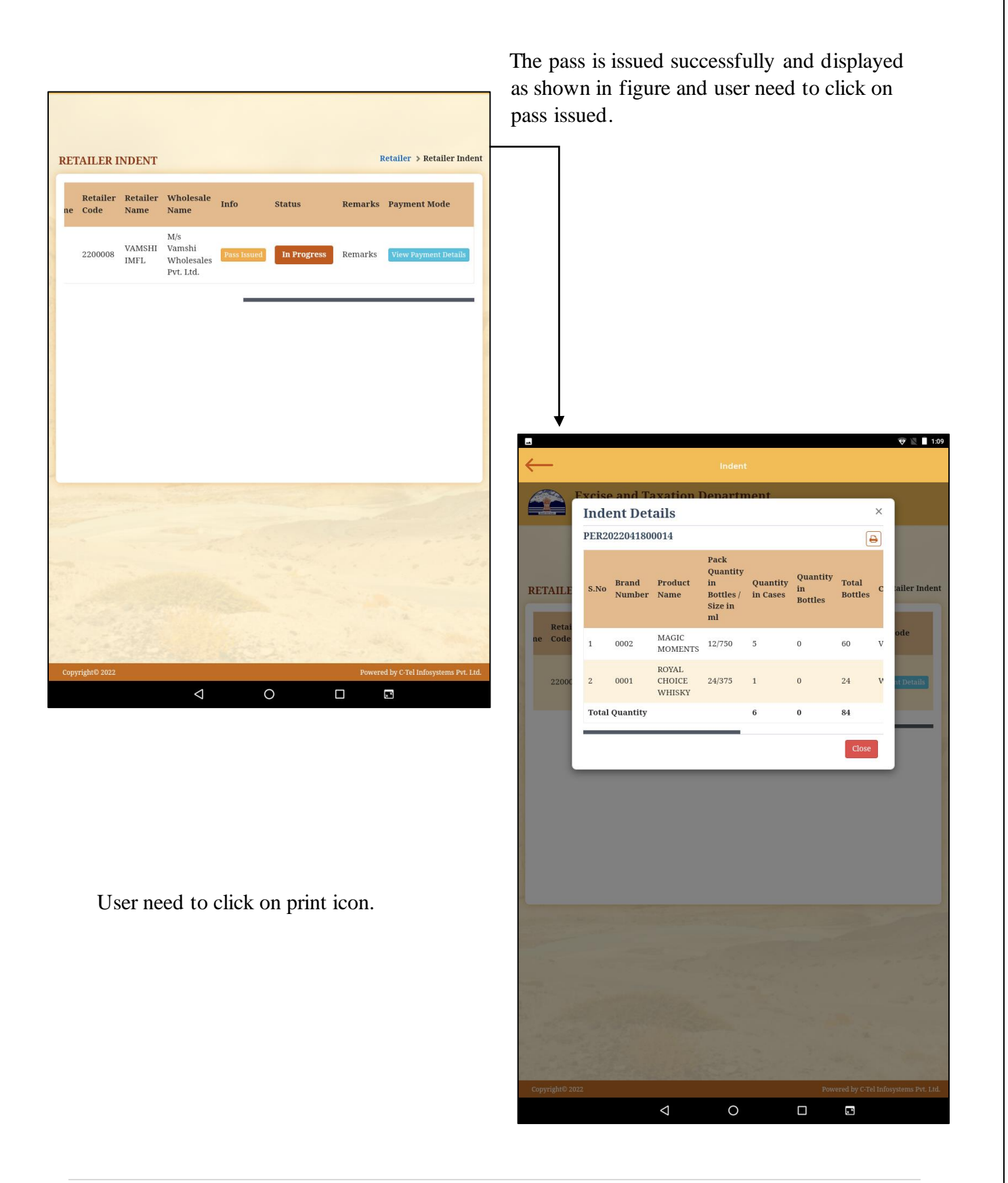

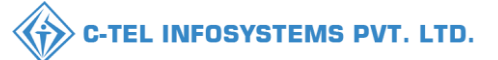

|              |                         |                           |                                                |                        |                           |                  |               |                     | 🕅 🔟 1:08           |  |  |  |  |
|--------------|-------------------------|---------------------------|------------------------------------------------|------------------------|---------------------------|------------------|---------------|---------------------|--------------------|--|--|--|--|
| $\leftarrow$ |                         |                           |                                                |                        |                           |                  |               |                     |                    |  |  |  |  |
|              |                         |                           |                                                |                        |                           |                  | INDE          | ENT                 |                    |  |  |  |  |
|              |                         |                           |                                                |                        |                           |                  |               |                     |                    |  |  |  |  |
|              |                         |                           |                                                |                        |                           |                  |               |                     |                    |  |  |  |  |
|              |                         |                           |                                                |                        |                           |                  |               |                     |                    |  |  |  |  |
| Retai        | ler's Nam               | e                         | V                                              | VAMSHI IMFL ( 2200008) |                           |                  |               |                     |                    |  |  |  |  |
| Inder        | ier's Addr<br>it Numbei | ress:                     | ,<br>T                                         | HIMACNAI, S            | OLD300020                 | MLA, DR          | aiii,,Shimia, | ,Himachai           | Pradesn-57         |  |  |  |  |
| Emai         | l Id                    | <u> </u>                  | V                                              | amshi.d@ct             | el.in                     |                  |               |                     |                    |  |  |  |  |
| Mobi         | le Numbe                | r                         | 9                                              | 492261612              |                           |                  |               |                     |                    |  |  |  |  |
| Inder        | nt Time                 |                           | 1                                              | 8-Apr-2022             | 01:01:38 PM               | Л                |               |                     |                    |  |  |  |  |
| 1475-13      | aceleria N              | am aib f /- TT-           |                                                | acalas Dert *          | t.d                       |                  | 17-1          | hiala Narra         | haw                |  |  |  |  |
| Whol         | esaler's N              | ame:M/s Vai               | mshi Whol                                      | esales Pvt. I          | Jtd.                      |                  | Vel           | nicle Num           | ber:               |  |  |  |  |
| S.No         | Brand<br>Number         | Product<br>Name           | Pack<br>Quantity<br>in<br>Bottles /<br>Size in | Quantity<br>in Cases   | Quantity<br>in<br>Bottles | Total<br>Bottles | Category      | EDP per<br>case(Rs) | RED per<br>PLs(Rs) |  |  |  |  |
| 1            | 0002                    | MAGIC<br>MOMENTS          | 12/750                                         | 5                      | 0                         | 60               | VODKA         | 599.00              | 373.00             |  |  |  |  |
| 2            | 0001                    | ROYAL<br>CHOICE<br>WHISKY | 24/375                                         | 1                      | 0                         | 24               | WHISKY        | 630.00              | 373.00             |  |  |  |  |
| Total        |                         |                           |                                                | 6                      | 0                         | 84               |               |                     | 15106.50           |  |  |  |  |
|              |                         |                           |                                                |                        |                           |                  |               |                     |                    |  |  |  |  |
| Copyri       | ight© 2022              |                           |                                                |                        |                           |                  | Powered by    | C-Tel Infosyste     | ems Pvt. Ltd.      |  |  |  |  |
|              |                         |                           | $\bigtriangledown$                             | C                      |                           |                  |               |                     |                    |  |  |  |  |

The indent print will be displayed as shown in figure.

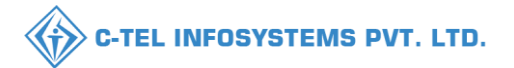

## 5. Shipment:

| Name:-VAMSHI DON<br>Vendor Name:-VAMS<br>Userid:-220008<br>Mobile Number:-949<br>Emaild:-vamshi.d@c | ITHULA<br>SHI IMFL(A4)<br>2261612<br>tel.in | C           |
|----------------------------------------------------------------------------------------------------|---------------------------------------------|-------------|
| e<br>Master Data                                                                                    | <b>Jiii)</b><br>Sales                       | Stock       |
|                                                                                                    |                                             |             |
| Indent                                                                                              | <b>F</b>                                    | Breakage    |
| and the second                                                                                      |                                             |             |
| <b></b><br>Shortage                                                                                 | Reports                                     | 🎸<br>Verify |
|                                                                                                    |                                             |             |
|                                                                                                    |                                             |             |
|                                                                                                    |                                             |             |
| <                                                                                                   | 1 0                                         |             |

The new arrival shipment detail will be displayed as shown in figure.

User need to click on new

User required to click on shipment in homepage as shown in figure

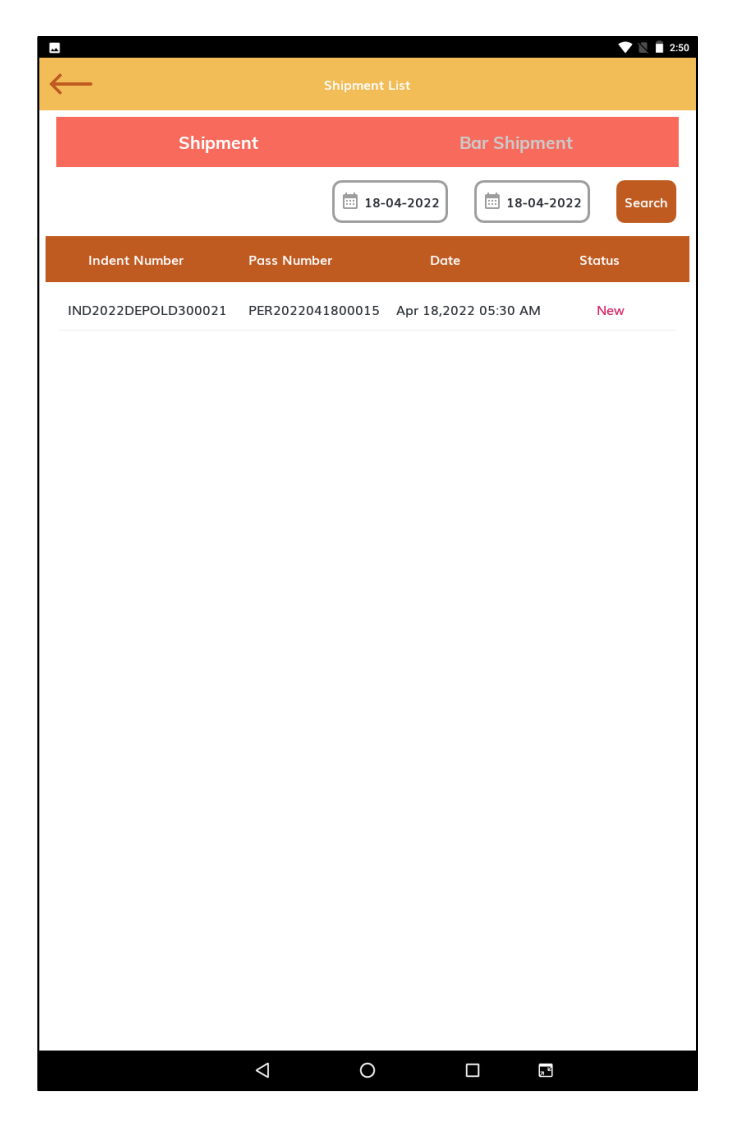

![](_page_33_Picture_0.jpeg)

| -                                                                                                    |                                                                                              |                                                              |                          |            | WLTE 4G 🖆 🛿 2:1                 |
|----------------------------------------------------------------------------------------------------|----------------------------------------------------------------------------------------------|--------------------------------------------------------------|--------------------------|------------|---------------------------------|
| $\leftarrow$                                                                                                    |                                                                                              | Shipmen                                                      | t Details                |            | <b>±</b>                        |
| ass No: PER20:<br>ndent Number:<br>atailer name: \<br>atailer Address:<br>Date of issue: Ag<br>alidity Date & Tir | 22042700023<br>IND2022DEPO<br>/AMSHI RETAII<br>HYDERABAD<br>or 27,2022 02:<br>me : Apr 30,20 | LD300027<br>LER<br>), HYDERABAD, SH<br>28 PM<br>D22 12:00 AM | IIMLA, Dhalli            |            |                                 |
| Kind of Stock/<br>Intoxicant                                                                                      | Category                                                                                     | Brand Code                                                   | Brand Name               | Size in ml | Strength/<br>Alcohol<br>Content |
| SPIRITS                                                                                                    | VODKA                                                                                        | 0002                                                         | MAGIC<br>MOMENTS         | 750        |                                 |
|                                                                                                    |                                                                                              |                                                              |                          |            |                                 |
| Type Of Intoxicar                                                                                                 | nt                                                                                           | Type of Duty                                                 |                          | Amount     | (Rs.) Deducted                  |
| Foreign Liquors 8                                                                                                 | k Spirits                                                                                    | Licensee fee/Re<br>(RED) on Liquor                           | tail Excise Duty         |            | 1.25                            |
| Other Receipts                                                                                                    |                                                                                              | ETDD Fund                                                    | 2.4                      |            |                                 |
| Foreign Liquors 8                                                                                                 | k Spirits                                                                                    | Additional Licen<br>Additional Excis                         | se fee/<br>e Duty (ARED) |            | 0.0                             |
| Covid Cess                                                                                                    |                                                                                              | Covid Cess                                                   |                          |            | 30.0                            |
|                                                                                                    |                                                                                              | Total                                                        |                          |            | 33.65                           |
|                                                                                                    |                                                                                              | Reco                                                         | sive                     |            |                                 |
|                                                                                                    |                                                                                              |                                                              |                          |            |                                 |
|                                                                                                    |                                                                                              | 4                                                            |                          | 2<br>2     |                                 |

An alert message will be displayed as shown in figure and click on ok.

User need to verify shipment details and click on receive button as shown in figure.

| Kennet Details       Image: Construction of the second of the second of t |                                                                                                    |                                                                                                 |                       |            | Wells4G 2 M 2:11                |
|----------------------------------------------------------------------------------------------------|----------------------------------------------------------------------------------------------------|-------------------------------------------------------------------------------------------------|-----------------------|------------|---------------------------------|
| Pass Nr.:       PERCONCURS         Hand Number:       IND2022DEPOLD300027         Bather Admess:       HYDERABAD, HYDERABAD, SHIMLA, Dhoilt         Late of issue:       Arr 27, 2022 02:28         Hiddy Date & Time:       Arr 27, 2022 02:29         Marcin Marcine:       Arr 27, 2022 02:29         Marcin Marcine:       Arr 27, 2022 02:29         Marcin Marcine:       Arr 27, 2022 02:29         Marcin Marcine:       Arr 27, 2022 02:29         Marcin Marcine:       Arr 27, 2022 02:29         Marcin Marcine:       Arr 27, 2022 02:29         Marcin Marcine:       Arr 27, 2022 02:29         Marcin Marcine:       Arr 27, 2022 02:29         Marcin Marcine:       Arr 27, 2022 02:29         Marcin Marcine:       Arr 27, 2022 02:29         Marcin Marcine:       Marcin Marcine:         Marcin Marcine:       Arr 27, 2022 02:29         SPIRITS       VODKA       0002       Marcin Marcine:         SPIRITS       VODKA       0002       Marcin Marcine:         SPIRITS       VODKA       0002       Marcine:         Other Receipts       ETDD Fund       0x       0x         Govid Cess       Covid Cess       30.00       33.65         Other Receipts <td< td=""><td></td><td></td><td>Details</td><td></td><td></td></td<>                                                                                                    |                                                                                                    |                                                                                                 | Details               |            |                                 |
| Kind of Stock/<br>Intoxicant       Category<br>Content       Brand Code       Brand Name       Size in ml       Strength/<br>Alcohol<br>Content         SPIRITS       VODKA       0002       MAGIC<br>MOMENTS       750         Type Of into<br>Foreign Liquo       shipment received successfully<br>oK       is ) Deducted         Other Receipts       ETDD Fund       2.4         Foreign Liquors & Spirits       Additional License fee/<br>Additional Excise Duty (ARED)       0.0         Covid Cess       Covid Cess       30.0         Total       33.65                                                                                                    | Pass No : PER202204270<br>Indent Number : IND2022<br>Retailer name : VAMSHI<br>Retailer Address : HYDER<br>Date of issue : Apr 27,20<br>Validity Date & Time : Ap | 0023<br>DEPOLD300027<br>RETAILER<br>XABAD, HYDERABAD, SHIN<br>22 02:28 PM<br>r 30,2022 12:00 AM | VLA, Dhalli           |            |                                 |
| SPIRITS       VODKA       0002       MAGIC MOMENTS       750         Type Of Into       shipment received successfully       (a) Deducted         Foreign Lique       oK       1.25         Other Receipts       ETDD Fund       2.4         Foreign Liquers & Spirits       Additional License fee/       0.0         Covid Cess       Covid Cess       30.0         Total       33.65                                                                                                    | Kind of Stock/ Categ<br>Intoxicant                                                                                                    | jory Brand Code                                                                                 | Brand Name            | Size in ml | Strength/<br>Alcohol<br>Content |
| Type Of into       is ) Deducted         Foreign Liquo       ox       1.25         Other Receipts       ETDD Fund       2.4         Foreign Liquors & Spirits       Additional License fee/       0.0         Additional Excise Duty (ARED)       0.0       0.0         Covid Cess       Covid Cess       30.0         Total       33.65                                                                                                    | SPIRITS VOI                                                                                                    | DKA 0002                                                                                        | MAGIC<br>MOMENTS      | 750        |                                 |
| Type Of Into       shipment received successfully       s.) Deducted         Foreign Liquo       OK       1.25         Other Receipts       ETDD Fund       2.4         Foreign Liquors & Spirits       Additional License fee/<br>Additional Excise Duty (ARED)       0.0         Covid Cess       Covid Cess       30.0         Total       33.65                                                                                                    |                                                                                                    |                                                                                                 |                       |            |                                 |
| Foreign Liquo     OK     1.25       Other Receipts     ETDD Fund     2.4       Foreign Liquors & Spirits     Additional License fee/<br>Additional Excise Duty (ARED)     0.0       Covid Cess     Covid Cess     30.0       Total     33.65                                                                                                    | Type Of Intox                                                                                                    | t received successfully                                                                         |                       |            | Rs.) Deducted                   |
| Other Receipts     ETDD Fund     2.4       Foreign Liquors & Spirits     Additional License fee/<br>Additional Excise Duty (ARED)     0.0       Covid Cess     Covid Cess     30.0       Total     33.65                                                                                                    | Foreign Liquo                                                                                                    |                                                                                                 |                       | ок         | 1.25                            |
| Foreign Liquors & Spirits       Additional License fee/<br>Additional Excise Duty (ARED)       0.0         Covid Cess       Covid Cess       30.0         Total       33.65                                                                                                    | Other Receipts                                                                                                    | ETDD Fund                                                                                       |                       |            | 2.4                             |
| Covid Cess 30.0<br>Total 33.65                                                                                                    | Foreign Liquors & Spirits                                                                                                    | Additional License<br>Additional Excise                                                         | e fee/<br>Duty (ARED) |            | 0.0                             |
| Total 33.65                                                                                                    | Covid Cess                                                                                                    | Covid Cess                                                                                      |                       |            | 30.0                            |
| Receive                                                                                                    |                                                                                                    | Total                                                                                           |                       |            | 33.65                           |
|                                                                                                    |                                                                                                    | Receiv                                                                                          | /e                    |            |                                 |

![](_page_34_Picture_0.jpeg)

![](_page_34_Picture_1.jpeg)

the completed shipment data will be displayed as shown in figure.

Hence the stocks will be updated

![](_page_35_Picture_0.jpeg)

## 6. Stocks:

![](_page_35_Picture_2.jpeg)

After completion of shipment the stocks data will be updated as shown in figure.

user need to click on stocks as shown in figure

![](_page_35_Picture_5.jpeg)

![](_page_36_Picture_0.jpeg)

# 7. Sales:

| Name:-VAMSHI DONTHULA<br>Vendor Name:-VAMSHI IMFL(A4)<br>Userid:-2200008<br>Mobile Number:-9492261612<br>Emailld:-vamshi.d@ctel.in                                                                                                    |                     | ď                                                                                                    |
|----------------------------------------------------------------------------------------------------|---------------------|----------------------------------------------------------------------------------------------------|
| Diagonal American Contraction Contraction  | <b>Jul</b><br>Sales | Stock                                                                                                    |
|                                                                                                    | There               |                                                                                                    |
| Indent                                                                                                    | 5hipment            | الله المعالم المعالم المعالم المعالم المعالم المعالم المعالم المعالم المعالم المعالم المعالم المعالم المعالم ا<br>Breakage |
|                                                                                                    |                     |                                                                                                    |
| <br>Shortage                                                                                                    | Reports             | Verify                                                                                                    |
| 1 mars                                                                                                    |                     |                                                                                                    |
|                                                                                                    |                     |                                                                                                    |
| 1. Contraction of the second second s | Ster.               |                                                                                                    |

### 7.1 Bulk sale:

User need to click on bulk as shown in figure.

User required to click on sales as shown in figure.

![](_page_36_Picture_6.jpeg)

![](_page_37_Picture_0.jpeg)

38 | P a g e

![](_page_38_Picture_0.jpeg)

| Reading Hologram                                     | Ø      | Bulk Sale |
|------------------------------------------------------|--------|-----------|
| 10062203000025414 ( Sold )                           |        | Print     |
| MAGIC MOMENTS<br>Receipt No: 2200001/1651144514585/1 | 750 MI | ₹ 385.00  |
| 10062203000025415 ( Sold )                           |        | Print     |
| MAGIC MOMENTS<br>Receipt No: 2200001/1651144514585/1 | 750 MI | ₹ 385.00  |
| 10062203000025416 ( Sold )                           |        | Print     |
| MAGIC MOMENTS<br>Receipt No: 2200001/1651144514585/1 | 750 MI | ₹ 385.00  |
| 10062203000025417 ( Sold )                           |        | Print     |
| MAGIC MOMENTS<br>Receipt No: 2200001/1651144514585/1 | 750 MI | ₹ 385.00  |
| 10062203000025418 ( Sold )                           |        | Print     |
| MAGIC MOMENTS<br>Receipt No: 2200001/1651144514585/1 | 750 MI | ₹ 385.00  |
| 10062203000025419 ( Sold )                           |        | Print     |
| MAGIC MOMENTS<br>Receipt No: 2200001/1651144514585/1 | 750 MI | ₹ 385.00  |
| 10062203000025420 ( Sold )                           |        | Print     |
| MAGIC MOMENTS<br>Receipt No: 2200001/1651135736970/0 | 750 MI | ₹ 385.00  |

### 7.2 Single sale:

User need to just scan hologram

And scanned hologram will be displayed as shown in figure.

hence bulk sale has been completed successfully.

| <b></b>                                                                            |        | 🕩 💎 🖹 🖥 7:06             |
|------------------------------------------------------------------------------------|--------|--------------------------|
| $\leftarrow$                                                                       |        |                          |
| Reading Hologram                                                                   | ۵      | Bulk Sale                |
| 10062203000025336 ( Sold )<br>MAGIC MOMENTS<br>Receipt No: 2200008/1650375398421/0 | 750 MI | <b>Print</b><br>₹ 385.00 |
| 10062203000025335 ( Sold )<br>MAGIC MOMENTS<br>Receipt No: 2200008/1650375398421/0 | 750 MI | <b>Print</b><br>₹ 385.00 |
| 10062203000025334 ( Sold )<br>MAGIC MOMENTS<br>Receipt No: 2200008/1650375398421/0 | 750 MI | <b>Print</b><br>₹ 385.00 |
| 10062203000025333 ( Sold )<br>MAGIC MOMENTS<br>Receipt No: 2200008/1650375398421/0 | 750 MI | <b>Print</b><br>₹ 385.00 |
| 10062203000025332 ( Sold )<br>MAGIC MOMENTS<br>Receipt No: 2200008/1650375398421/0 | 750 MI | <b>Print</b><br>₹ 385.00 |
| 10062203000025331 ( Sold )<br>MAGIC MOMENTS<br>Receipt No: 2200008/1650375398421/0 | 750 MI | <b>Print</b><br>₹ 385.00 |
|                                                                                    |        |                          |
|                                                                                    |        |                          |
|                                                                                    |        |                          |
|                                                                                    |        |                          |
|                                                                                    |        |                          |

![](_page_39_Picture_0.jpeg)

| Image: mark       Image: mark       Image: mark | Sales                                                                                           |        | n 🕩 🖈 🖹 🖥 7:07           |
|----------------------------------------------------------------------------------------------------|-------------------------------------------------------------------------------------------------|--------|--------------------------|
| 10062203000025330 (Sold)       Print         MAGIC MOMENTS       750 MI       ₹ 385.00         Receipt No: 2200008/1650375398421/0       750 MI       ₹ 385.00         MAGIC MOMENTS       750 MI       ₹ 385.00         Receipt No: 2200008/1650375398421/0       750 MI       ₹ 385.00         MAGIC MOMENTS       750 MI       ₹ 385.00         Receipt No: 2200008/1650375398421/0       750 MI       ₹ 385.00         MAGIC MOMENTS       750 MI       ₹ 385.00         Receipt No: 2200008/1650375398421/0       750 MI       ₹ 385.00         MAGIC MOMENTS       750 MI       ₹ 385.00         Receipt No: 2200008/1650375398421/0       750 MI       ₹ 385.00         Receipt No: 2200008/1650375398421/0       750 MI       ₹ 385.00         Receipt No: 2200008/1650375398421/0       750 MI       ₹ 385.00         Receipt No: 2200008/1650375398421/0       750 MI       ₹ 385.00         Receipt No: 2200008/1650375398421/0       750 MI       ₹ 385.00         Receipt No: 2200008/1650375398421/0       750 MI       ₹ 385.00         Receipt No: 2200008/1650375398421/0       750 MI       ₹ 385.00         Receipt No: 2200008/1650375398421/0       750 MI       ₹ 385.00         Q       Q       Q       Q       Q <td>III Reading Hologram</td> <td>۵</td> <td>Bulk Sale</td>                                                                                            | III Reading Hologram                                                                            | ۵      | Bulk Sale                |
| Print         Matic MOMENTS       To Mi       Receipt No: 2200008/1650375398421/0         10062203000025335 (Sold )       Print         MAGIC MOMENTS       To Mi       Receipt No: 2200008/1650375398421/0         10062203000025333 (Sold )       Print         MAGIC MOMENTS       To Mi       R 385.00         Receipt No: 2200008/1650375398421/0       Print         10062203000025333 (Sold )       Print         MAGIC MOMENTS       To Mi       R 385.00         Receipt No: 2200008/1650375398421/0       Print         10062203000025333 (Sold )       Print         MAGIC MOMENTS       To Mi       R 385.00         Receipt No: 2200008/1650375398421/0       Print         10062203000025331 (Sold )       Print         MAGIC MOMENTS       To Mi       R 385.00         Receipt No: 2200008/1650375398421/0       Print         10062203000025331 (Sold )       Print         A       A       F       A <td>10062203000025330 ( Soid )<br/>MAGIC MOMENTS<br/>Receipt No: 2200008/1650375425651/6</td> <td>750 MI</td> <td>Print<br/>₹ 385.00</td>                                                                                                    | 10062203000025330 ( Soid )<br>MAGIC MOMENTS<br>Receipt No: 2200008/1650375425651/6              | 750 MI | Print<br>₹ 385.00        |
| 10062203000025335 ( Sold )       750 Ml       ₹ 355.00         AGCC MOMENTS       750 Ml       ₹ 355.00         MAGIC MOMENTS       750 Ml       ₹ 385.00         MAGIC MOMENTS       750 Ml       ₹ 385.00         Receipt No: 2200008/1650375398421/0       750 Ml       ₹ 385.00         MAGIC MOMENTS       750 Ml       ₹ 385.00         Receipt No: 2200008/1650375398421/0       750 Ml       ₹ 385.00         MAGIC MOMENTS       750 Ml       ₹ 385.00         Receipt No: 2200008/1650375398421/0       750 Ml       ₹ 385.00         MAGIC MOMENTS       750 Ml       ₹ 385.00         Receipt No: 2200008/1650375398421/0       750 Ml       ₹ 385.00         MAGIC MOMENTS       750 Ml       ₹ 385.00         Receipt No: 2200008/1650375398421/0       750 Ml       ₹ 385.00         Receipt No: 2200008/1650375398421/0       750 Ml       ₹ 385.00         AGIC MOMENTS       750 Ml       ₹ 385.00         Receipt No: 2200008/1650375398421/0       750 Ml       ₹ 385.00         A       S       G       f       g       f       g       g       g       g       g       g       g       g       g       g       g       g       g       g       g <td>10062203000025336 ( <mark>Sold )</mark><br/>MAGIC MOMENTS<br/>Receipt No: 2200008/1650375398421/0</td> <td>750 MI</td> <td><b>Print</b><br/>₹ 385.00</td>                                                            | 10062203000025336 ( <mark>Sold )</mark><br>MAGIC MOMENTS<br>Receipt No: 2200008/1650375398421/0 | 750 MI | <b>Print</b><br>₹ 385.00 |
| Print         Matic MOMENTS         Receipt No: 2200008/1650375398421/0         1006220300025333 (Sold )         Matic MOMENTS         Receipt No: 2200008/1650375398421/0         10062203000025333 (Sold )         Matic MOMENTS         Receipt No: 2200008/1650375398421/0         10062203000025333 (Sold )         Matic MOMENTS         Receipt No: 2200008/1650375398421/0         10062203000025331 (Sold )         Matic MOMENTS         Receipt No: 2200008/1650375398421/0         10062203000025331 (Sold )         Matic MOMENTS         Receipt No: 2200008/1650375398421/0         750 MI         750 MI         Receipt No: 2200008/1650375398421/0         750 MI         750 MI         750 MI         750 MI         750 MI         750 MI         750 MI         750 MI         750 MI         750 MI         750 MI                                                                                                    | 10062203000025335 ( Soid )<br>MAGIC MOMENTS<br>Receipt No: 2200008/1650375398421/0              | 750 MI | Print<br>₹ 385.00        |
| 10062203000025333 (Sold)       Print         MAGIC MOMENTS       70 MI         Receipt No: 2200008/1650375398421/0       70 MI         10062203000025332 (Sold)       Print         MAGIC MOMENTS       70 MI         Receipt No: 2200008/1650375398421/0       70 MI         10062203000025331 (Sold)       Print         MAGIC MOMENTS       70 MI         Receipt No: 2200008/1650375398421/0       70 MI         10062200008/1650375398421/0       70 MI         10062200008/1650375398421/0       70 MI         10062200008/1650375398421/0       70 MI         10062200008/1650375398421/0       70 MI         10062200008/1650375398421/0       70 MI         10062200008/1650375398421/0       70 MI         10062200008/1650375398421/0       70 MI         10062200008/1650375398421/0       70 MI         10062200008/1650375398421/0       70 MI         10062200008/1650375398421/0       70 MI         10062200008/1650375398421/0       70 MI         10062200008/1650375398421/0       70 MI         10062200008/1650375398421/0       70 MI         1006200008/1650375398421/0       70 MI         1006200008/1650375398421/0       70 MI         1006200008/1650375398421/0       10 WI <td>10062203000025334 ( Soid )<br/>MAGIC MOMENTS<br/>Receipt No: 2200008/1650375398421/0</td> <td>750 MI</td> <td><b>Print</b><br/>₹ 385.00</td>                                      | 10062203000025334 ( Soid )<br>MAGIC MOMENTS<br>Receipt No: 2200008/1650375398421/0              | 750 MI | <b>Print</b><br>₹ 385.00 |
| 10062203000025332 (Sold)<br>MAGIC MOMENTS<br>Receipt No: 2200008/1650375398421/0<br>100622030000025331 (Sold)<br>MAGIC MOMENTS<br>Receipt No: 2200008/1650375398421/0<br>$q^{1} w^{2} e^{3} r^{4} t^{5} y^{6} u^{7} i^{8} o^{9} p^{0} \ll$<br>$a s d f g h j k l \checkmarka s d f g h j k l \checkmarkSale performed successfully m ! ? \Leftrightarrow2123 , \vdots$                                                                                                    | 10062203000025333 ( Sold )<br>MAGIC MOMENTS<br>Receipt No: 2200008/1650375398421/0              | 750 MI | <b>Print</b><br>₹ 385.00 |
| 10062203000025331 (Sold)<br>MAGIC MOMENTS<br>Receipt No: 2200008/1650375398421/0<br>Print<br>$q^{1}$ $w^{2}$ $e^{3}$ $r^{4}$ $t^{5}$ $y^{6}$ $u^{7}$ $i^{8}$ $o^{9}$ $p^{0}$ $\ll$<br>$a$ $s$ $d$ $f$ $g$ $h$ $j$ $k$ $l$ $\checkmark$<br>$a$ $s$ $d$ $f$ $g$ $h$ $j$ $k$ $l$ $\checkmark$<br>1 $2$ $2$ $2$ $2$ $2$ $2$ $2$ $2$ $2$ $2$                                                                                                    | 10062203000025332 ( Sold )<br>MAGIC MOMENTS<br>Receipt No: 2200008/1650375398421/0              | 750 MI | <b>Print</b><br>₹ 385.00 |
| q <sup>1</sup> w <sup>2</sup> e <sup>3</sup> r <sup>4</sup> t <sup>5</sup> y <sup>6</sup> u <sup>7</sup> i <sup>8</sup> o <sup>9</sup> p <sup>0</sup><br>a s d f g h j k l $\checkmark$<br>t z x c b n m ! ? t<br>sale performed successfully m ! . $\bigoplus$                                                                                                    | 10062203000025331 ( Sold )<br>MAGIC MOMENTS<br>Receipt No: 2200008/1650375398421/0              | 750 MI | <b>Print</b><br>₹ 385.00 |
| $q^{1} w^{2} e^{3} r^{4} t^{5} y^{6} u^{7} i^{8} v^{9} p^{0} \ll$ $a s d f g h j k l \checkmark$ $t^{2} z x c v h n m ! ? t^{2}$ $r^{2123} , \qquad \qquad \qquad \qquad \qquad \qquad \qquad \qquad \qquad \qquad \qquad \qquad \qquad \qquad \qquad \qquad \qquad \qquad $                                                                                                    |                                                                                                 |        |                          |
| a s d f g h j k l<br>→ z x c y h m ! ? →<br>Sale performed successfully m ! . @                                                                                                    | q w e r t y u i                                                                                 | 9<br>0 | p° 🛛                     |
| ★ Z X C y b b m M ! ?      Sale performed successfully M ! ?                                                                                                    | as dfg hjk                                                                                      | I      |                          |
| ?123 , . ©                                                                                                    | ★ Z X C v h n M     Sale performed successfully                                                 | ļ      | ? 🔺                      |
|                                                                                                    | ?123 ,                                                                                          |        | . 🙂                      |

User has successfully completed sale as shown in figure.

![](_page_40_Picture_0.jpeg)

# 8. Breakage:

| Emailld:-vamshi.d@c     | tel.in               |          |
|-------------------------|----------------------|----------|
| <b>O</b><br>Master Data | <b>JIII</b><br>Sales | Stock    |
|                         | Mark .               |          |
| Indent                  | Shipment             | Breakage |
| -                       | Lu.                  |          |
| Shortage                | Reports              | Verify   |
|                         |                      |          |
|                         |                      |          |
|                         | 語を売りてい               |          |

User need to scan hologram and data will be displayed.

User required to click on breakage as shown in figure.

![](_page_40_Picture_5.jpeg)

![](_page_41_Picture_0.jpeg)

|          | The data<br>in figure | and click on       | h will be disp<br>h breakage. | played as sho | ♥ II                             |
|----------|-----------------------|--------------------|-------------------------------|---------------|----------------------------------|
|          |                       | Reading Hologram   | Breakage                      |               | O 🕈 🖹 🕯 74                       |
|          |                       | Reading Hologram   | Breakage                      |               | • ♥ № # 70                       |
|          |                       | Reading Hologram   | Breakage                      |               | O 🕈 🖹 🕯 74                       |
|          |                       | Reading Hologram   | Breakage                      |               | O ♥ № # 70                       |
|          |                       | Reading Hologram   | Breakage                      |               | • ♥ ≥ ± 7                        |
|          |                       | Reading Hologram   | Breakage                      |               | - O 🕈 🖹 🖞 7:                     |
|          |                       | Reading Hologram   | Breakage                      |               | <b>-⊕ ♥</b> <u>≋</u> <u>ü</u> 7: |
|          |                       | Reading Hologram   | Breakage                      |               | <b>⊕ ♥ ½ û 7</b> :               |
|          |                       | Reading Hologram   | Breakage                      |               | O 🕈 🖹 🖬 7                        |
|          |                       | Reading Hologram   | Breakage                      |               | - D: 🕈 🖹 🖬 7                     |
|          |                       | Reading Hologram   | Breakage                      |               | <b>•D• ♥ № ₽</b> 7               |
|          |                       | Reading Hologram   | Breakage                      |               | PO 🗢 🛛 🖬 7                       |
|          |                       | Reading Hologram   |                               |               |                                  |
|          |                       | Reading Hologram   |                               |               |                                  |
|          |                       |                    |                               |               | Ø                                |
|          |                       |                    |                               |               |                                  |
|          |                       |                    |                               |               |                                  |
|          |                       |                    |                               |               |                                  |
|          |                       |                    |                               |               |                                  |
|          |                       |                    |                               |               |                                  |
|          |                       |                    |                               |               |                                  |
|          |                       |                    |                               |               |                                  |
|          |                       |                    |                               |               |                                  |
|          |                       |                    |                               |               |                                  |
|          |                       | Bottle Marked as D | Damaged                       |               |                                  |
| 26 40622 |                       |                    |                               | ок            |                                  |
| ssage as |                       | _                  |                               |               |                                  |
|          |                       |                    |                               |               |                                  |
|          |                       |                    |                               |               |                                  |
|          |                       |                    |                               |               |                                  |
|          |                       |                    |                               |               |                                  |
|          |                       |                    |                               |               |                                  |
|          |                       |                    |                               |               |                                  |
|          |                       |                    |                               |               |                                  |
|          |                       |                    |                               |               |                                  |
|          |                       |                    |                               |               |                                  |
|          |                       |                    |                               |               |                                  |
|          |                       |                    |                               |               |                                  |
| 3        | sage as               | sage as            | sage as                       | Sage as       | sage as                          |

42 | P a g e

![](_page_42_Picture_0.jpeg)

43 | P a g e

![](_page_43_Picture_0.jpeg)

| E N               |                | 7:45 😨 🐚 😵 🗽       |
|-------------------|----------------|--------------------|
| $\leftarrow$      |                |                    |
|                   | 19-04-2022     | 19-04-2022 Search  |
| UnSold Holograms  | Sold Holograms | Breakage Holograms |
| 10062203000025327 |                |                    |
| 10062203000025328 |                |                    |
| 10062203000025329 |                |                    |
|                   |                |                    |
|                   |                |                    |
|                   |                |                    |
|                   |                |                    |
|                   |                |                    |
|                   |                |                    |
|                   |                |                    |
|                   |                |                    |
|                   |                |                    |
|                   |                |                    |
|                   |                |                    |
| <                 | 0              |                    |

User need to click on breakage hologram and data related to breakage will be displayed as shown in figure.

![](_page_44_Picture_0.jpeg)

# 9. Shortage:

| Emailld:-vamshi.d@c | tel.in   |          |
|---------------------|----------|----------|
| 8                   | (m)      |          |
| Master Data         | Sales    | Stock    |
|                     |          |          |
| E                   |          |          |
| Indent              | Shipment | Breakage |
|                     |          |          |
| -                   | ш        |          |
| Shortage            | Reports  | Verify   |
|                     |          |          |
|                     |          |          |
|                     |          |          |

User need to scan case bar code.

User required to click on shortage as shown in figure.

![](_page_44_Picture_5.jpeg)

![](_page_45_Picture_0.jpeg)

|                                    |   | *          | : 🕩 💎 🖹 🖥 7:57 |
|------------------------------------|---|------------|----------------|
| $\leftarrow$                       |   |            |                |
| Scan Barcode                       |   |            | ۵              |
| 10062203000025216<br>MAGIC MOMENTS |   | 750 MI     | ₹ 385.00       |
| 10062203000025215<br>MAGIC MOMENTS |   | 750 MI     | ₹ 385.00       |
| 10062203000025214<br>MAGIC MOMENTS |   | 750 MI     | ₹ 385.00       |
| 10062203000025213<br>MAGIC MOMENTS |   | 750 MI     | ₹ 385.00       |
| 10062203000025212<br>MAGIC MOMENTS |   | 750 MI     | ₹ 385.00       |
| 10062203000025211<br>MAGIC MOMENTS |   | 750 MI     | ₹ 385.00       |
| 10062203000025210<br>MAGIC MOMENTS |   | 750 MI     | ₹ 385.00       |
| 10062203000025209<br>MAGIC MOMENTS |   | 750 MI     | ₹ 385.00       |
| 10062203000025208<br>MAGIC MOMENTS |   | 750 MI     | ₹ 385.00       |
| 10062203000025207<br>MAGIC MOMENTS |   | 750 MI     | ₹ 385.00       |
| 4                                  | 0 | <b>.</b> 1 |                |

User need to scan all holograms present in case and missed hologram will be displayed.

After scanning case bar code, the hologram associated with case will be displayed as shown in figure.

| <u></u>                            |          | *      |          |
|------------------------------------|----------|--------|----------|
|                                    |          |        |          |
| 10062203000025214<br>MAGIC MOMENTS |          | 750 MI | ₹ 385.00 |
| 10062203000025213<br>MAGIC MOMENTS |          | 750 MI | ₹ 385.00 |
| 10062203000025212<br>MAGIC MOMENTS |          | 750 MI | ₹ 385.00 |
| 10062203000025211<br>MAGIC MOMENTS |          | 750 MI | ₹ 385.00 |
| 10062203000025210<br>MAGIC MOMENTS |          | 750 MI | ₹ 385.00 |
| 10062203000025209<br>MAGIC MOMENTS |          | 750 MI | ₹ 385.00 |
| 10062203000025208<br>MAGIC MOMENTS |          | 750 MI | ₹ 385.00 |
| 10062203000025207<br>MAGIC MOMENTS |          | 750 MI | ₹ 385.00 |
| 10062203000025206<br>MAGIC MOMENTS |          | 750 MI | ₹ 385.00 |
| 10062203000025205<br>MAGIC MOMENTS |          | 750 MI | ₹ 385.00 |
|                                    | Shortage |        |          |
|                                    | Shortage |        |          |

![](_page_46_Picture_0.jpeg)

![](_page_46_Picture_1.jpeg)

User need to click on ok in alert message as shown in figure

Hence shortage has successfully done.

after completion of scanning all hologram, the missed bottle holograms will be displayed as shown in figure and user need to click on shortage as shown in figure.

![](_page_46_Picture_5.jpeg)

![](_page_47_Picture_0.jpeg)

# 10.Verify:

| Name:-VAMSHI<br>Vendor Name:-VAMS<br>Userid:-2200001<br>Mobile Number:-9493<br>Emailld:-vamshi.d@ct | HI RETAILER(A4)<br>2261612<br>xel.in | C                                                                                                    | User required to click on verify. |                                 |
|----------------------------------------------------------------------------------------------------|--------------------------------------|----------------------------------------------------------------------------------------------------|-----------------------------------|---------------------------------|
| )<br>Master Data                                                                                    | <b>Jui)</b><br>Sales                 | Stock                                                                                                    |                                   |                                 |
| )<br>Indent                                                                                         | <b>F</b><br>Shipment                 | r de la constance de la constance de la consta |                                   |                                 |
|                                                                                                    | LL.<br>Beparts                       | Verify                                                                                                    |                                   | 84G <sup>62</sup> / <b>1</b> 4: |
| 1.000                                                                                               |                                      |                                                                                                    | Verify                            | ۵                               |
|                                                                                                    |                                      |                                                                                                    |                                   |                                 |
| 4                                                                                                   | 0 [                                  | ]                                                                                                    |                                   |                                 |
| Jser required to                                                                                    | o scan the holog                     | ram of bottle.                                                                                                    |                                   |                                 |
|                                                                                                    |                                      |                                                                                                    |                                   |                                 |
|                                                                                                    |                                      |                                                                                                    |                                   |                                 |
|                                                                                                    |                                      |                                                                                                    |                                   |                                 |

![](_page_48_Picture_0.jpeg)

| Verify  I 10062203000025419  Ablogram 10052203000025419  Case Barcode 890106V00026QQBT1310322L100035  Product name MAGIC MOMENTS Status New Product Code 1006V0002GQQ Size QQ Wholesale Manufacturer Name Kasumar IMFL Bottlers Pvt. Ltd.                                                                                                    |
|----------------------------------------------------------------------------------------------------|
| Werty         III 10062203000025419         Case Barcode         B901006V0002GQQBT1310322L100035         Product name         MAGIC MOMENTS         Status         New         Product Code         106eV0002GQQ         Size         Q         Wholesale         Manufacturer Name         Marufacturer Name         Mys Kumar IMFL Bottlers Pyt. Ltd. |
| Imm 10662203000025419         Case Barcode         B901006V0002GQQBT1310322L100035         Product name         MAGIC MOMENTS         Status         New         Product Code         1006V0002GQQ         Size         QQ         Wholesale         Manufacturer Name         Masufacturer Name         Mys Kumor IMFL Bottlers Pvt. Ltd.              |
| IIII 10062203000025419       Case Barcode       B901006V0002GQQBT1310322L100035       Product name       MAGIC MOMENTS       Status       New       Product Code       1006V0002GQQ       Size       QQ       Wholesale       Manufacturer Name       Masufacturer Name       Masufacturer Name                                                         |
| Hologram<br>10062203000025419<br>Case Barcode<br>B901006V0002GQQBT1310322L100035<br>Product name<br>MAGIC MOMENTS<br>Status<br>New<br>Product Code<br>1006V0002GQQ<br>Size<br>QQ<br>Wholesole<br>Manufacturer Name<br>Manufacturer Name                                                                                                    |
| Hologram<br>10062203000025419<br>Case Barcode<br>8901006V0002GQQBT1310322L100035<br>Product name<br>MAGIC MOMENTS<br>Status<br>New<br>Product Code<br>1006V0002GQQ<br>Size<br>QQ<br>Wholesale<br>Manufacturer Name<br>Ms Kumar IMFL Bottlers Pvt. Ltd.                                                                                                  |
| Hologram 1006220300025419 Case Barcode B901006V0002GQQBT1310322L100035 Product name MAGIC MOMENTS Status New Product Code 1006V0002GQQ Size QQ Wholesole Manufacturer Name M/s Kumar IMFL Bottlers Pvt. Ltd.                                                                                                    |
| 10062203000025419 Case Barcode 8901006V0002GQQBT1310322L100035 Product name MAGIC MOMENTS Status New Product Code 1006V0002GQQ Size QQ Wholesale Manufacturer Name M/s Kumar IMFL Bottlers Pvt. Ltd.                                                                                                    |
| Case Barcode B901006V0002GQQBT1310322L100035  Product name MAGIC MOMENTS  Status New  Product Code 100eV0002GQQ  Size QQ  Wholesole Manufacturer Name M/s Kumor IMFL Bottlers Pvt. Ltd.                                                                                                    |
| Cose Barcode  8901006V0002GQQBT1310322L100035  Product name MAGIC MOMENTS  Status New  Product Code 1006V0002GQQ  Size QQ  Wholesale  Manufacturer Name M/s Kumar IMFL Bottlers Pvt. Ltd.                                                                                                    |
| Product name MAGIC MOMENTS Status New Product Code 1006V0002GQQ Size QQ Wholesole Manufacturer Name M/s Kumar IMFL Bottlers Pvt. Ltd.                                                                                                    |
| Product name MAGIC MOMENTS Status New Product Code 1006V0002GQQ Size QQ Wholesole Manufacturer Name M/s Kumar IMFL Bottlers Pvt. Ltd.                                                                                                    |
| MAGIC MOMENTS Status New Product Code 1006CV0002GQQ Size QQ Wholesole Manufacturer Name M/s Kumar IMFL Bottlers Pvt. Ltd.                                                                                                    |
| Status New Product Code 1006V0002GQQ Size QQ Wholesale Manufacturer Name M/s Kumar IMFL Bottlers Pvt. Ltd.                                                                                                    |
| Status New Product Code 1006V0002GQQ Size QQ Wholesale Manufacturer Name M/s Kumar IMFL Bottlers Pvt. Ltd.                                                                                                    |
| New Product Code 1006V0002GQQ Size QQ Wholesale Manufacturer Name M/s Kumar IMFL Bottlers Pvt. Ltd.                                                                                                    |
| Product Code 1006V0002GQQ Size QQ Wholesale Manufacturer Name M/s Kumar IMFL Bottlers Pvt. Ltd.                                                                                                    |
| Product Code 1006V0002GQQ Size QQ Wholesale Manufacturer Name M/s Kumar IMFL Bottlers Pvt. Ltd.                                                                                                    |
| 1006V0002GQQ<br>Size<br>QQ<br>Wholesale<br>Manufacturer Name<br>M/s Kumar IMFL Bottlers Pvt. Ltd.                                                                                                    |
| Size<br>QQ<br>Wholesale<br>Manufacturer Name<br>M/s Kumar IMFL Bottlers Pvt. Ltd.                                                                                                    |
| Size<br>QQ<br>Wholesale<br>Manufacturer Name<br>M/s Kumar IMFL Bottlers Pvt. Ltd.                                                                                                    |
| QQ<br>Wholesale<br>Manufacturer Name<br>M/s Kumar IMFL Bottlers Pvt. Ltd.                                                                                                    |
| Wholesale<br>Manufacturer Name<br>M/s Kumar IMFL Bottiers Pvt. Ltd.                                                                                                    |
| Wholesale<br>Manufacturer Name<br>M/s Kumar IMFL Bottlers Pvt. Ltd.                                                                                                    |
| Manufacturer Name<br>M/s Kumar IMFL Bottlers Pvt. Ltd.                                                                                                    |
| Manufacturer Name<br>M/s Kumar IMFL Bottlers Pvt. Ltd.                                                                                                    |
| M/s Kumar IMFL Bottlers Pvt. Ltd.                                                                                                    |
|                                                                                                    |
|                                                                                                    |
|                                                                                                    |
|                                                                                                    |
|                                                                                                    |
|                                                                                                    |
|                                                                                                    |
|                                                                                                    |
|                                                                                                    |
|                                                                                                    |
|                                                                                                    |

The scanned hologram data will be displayed as shown in figure.